# 大成國小國小部 Ricoh 影印機操作手册

## 目錄

| 前言                                | 2  |
|-----------------------------------|----|
| 一、影印功能                            | 2  |
| (一). 登入                           | 2  |
| (二). 登出                           | 2  |
| 二、安裝印表機驅動程式                       | 3  |
| (一). 印表機參數                        | 3  |
| (二). Windows 7                    | 4  |
| 1. 三樓導師室 MP 7500                  | 4  |
| A. 驅動程式下載                         | 4  |
| B. Double Click 解壓縮至 r47853ct 資料夾 | 6  |
| C.新增印表機                           | 7  |
| 2. 總務處 MP C5501                   | 13 |
| A.驅動程式下載                          | 13 |
| B. Double Click 解壓縮至 r69495L2 資料夾 | 14 |
| C. 新增印表機                          | 14 |
| (三). Windows 10                   | 16 |
| 1.三樓導師室 MP 7500                   | 16 |
| A.下載                              | 16 |
| B. DoubleClick 解壓縮至 r47853ct 資料夾  | 17 |
| C. 新增印表機                          |    |
| 2. 總務處 MP C5501                   | 22 |
| A.下載                              | 22 |
| B. Double Click 解壓縮至 r69495L2 資料夾 | 23 |
| C. 新增印表機                          | 23 |
| 三、電腦列印之「使用者代碼」如何設定                |    |
| (一).MP C5501 使用者代碼設定              |    |
| 1. Windows 10:「開始」/「設定」/「裝置」      |    |
| 2. Windows 7                      |    |
| (二). MP 7500 使用者代碼設定處             |    |

### 前言

本校自 2017 年 3 月起租用 Ricoh 影印機三台,三樓導師室的 MP7500 及總務處的 MP C5501 提供給國小部教師們影印及電腦列印用。圖書館放的是 MP C4500,僅提供給圖書館及幼兒園使用。 國小部可用之影印機,啟用前,每位使用者均要向總務處申請使用者代碼,每個人限設一組代碼, 分別設在兩台機器上,所以每個人都可自由選用機器。期末時會把這兩台機器同一個使用者代碼 的列印量做統合計算。

大家要影印或列印資料時,必須先輸入使用者代碼,登入後始可開始影印或列印。完畢後也 請務必登出,否則別人會利用妳的身份繼續使用並計費。影印機的計費方式:

- ◆ 黑色1元/張
- ◆ 彩色5元/張(僅MPC5501有提供彩色功能)
- ◆ 因為機器本身的限制,目前無法像之前一樣,繳費後設定張數。只有在學期末時統計結算 後再通知繳費,不過,列印張數會每個月整理一次,供大家查詢。(目前查詢系統開發中, 預計5月上線)
- ◆ 科任使用張數若未超過學校提供的額度,期末將統一歸零,不會再累計到下學期。
- ◆ 在校代理或代課一學期以上的老師可申請使用者代碼,代碼申請服務不提供給短代老師。

以下是國小部可用影印機之相關基本使用資訊,含影印機之登入登出、電腦驅動程式安裝及 電腦使用者代碼設定等幾個章節。因影印機功能相當繁雜,實無法一一寫出,若大家仍有使用上 的困難,可洽事務組協助。

#### 一、影印功能

### (一). 登入

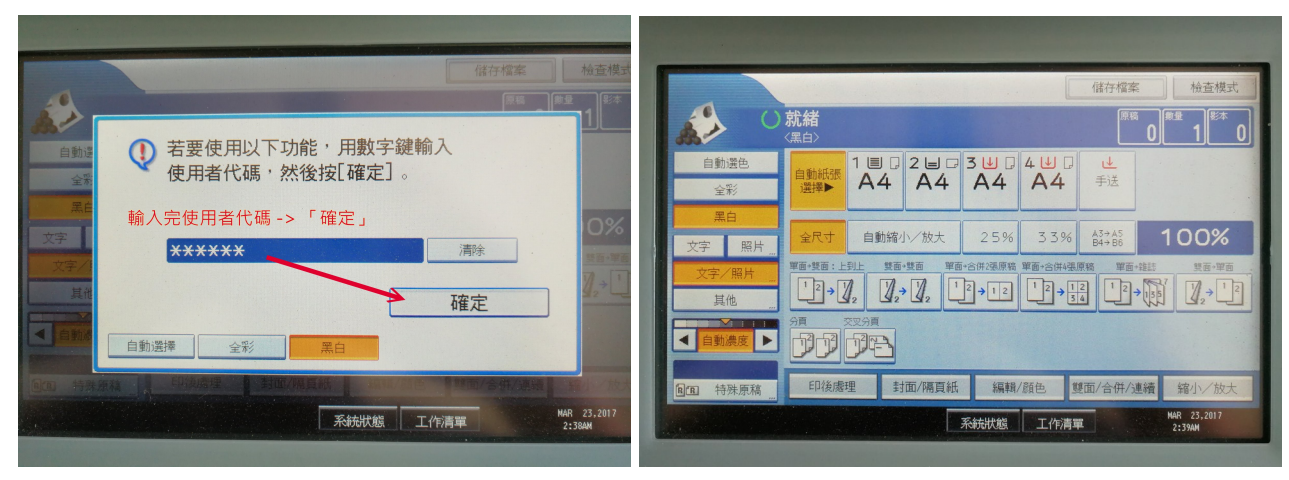

圖1輸入代碼再確定

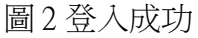

### (二). 登出

Ricoh影印機並沒有「登出」這個按鍵,但又不能別人繼續使用我們的列印量。解套的方式是「節電」鍵,當我們連按兩次「節電」系統就會跳出輸入使用者代碼的畫面。

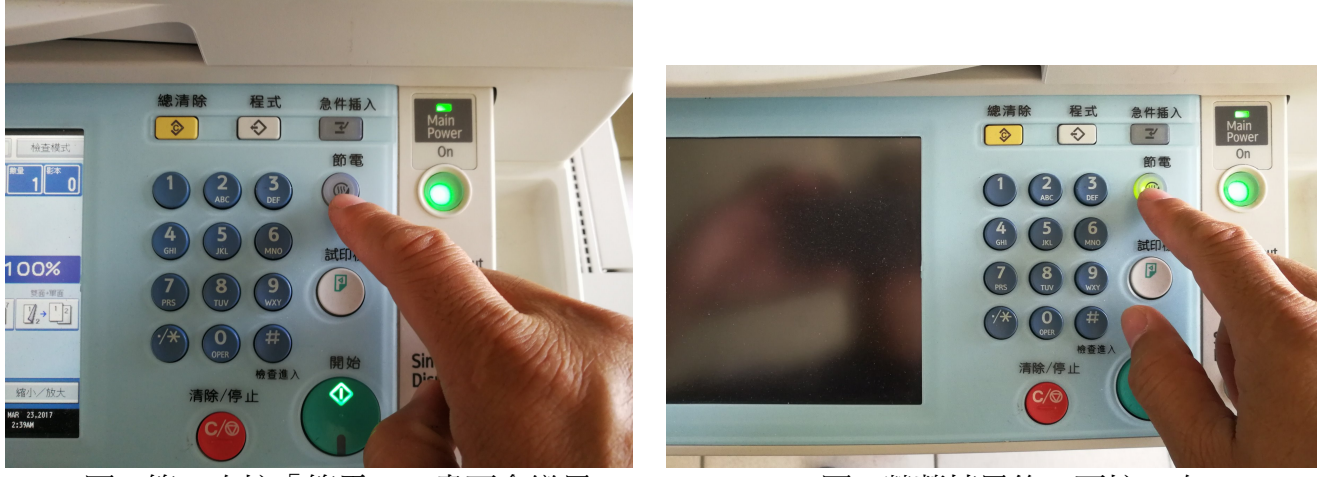

圖3第一次按「節電」,畫面會變黑

圖4螢幕轉黑後,再按一次

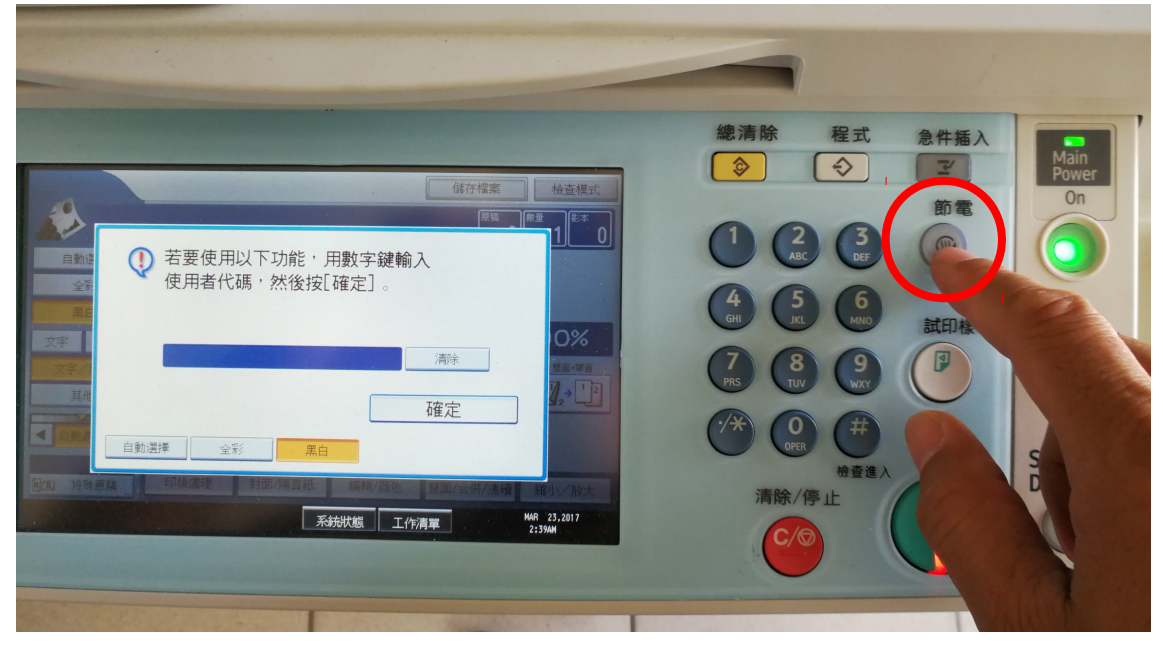

圖5已登出,下一位必須重新輸入「代碼」才得以繼續使用

## 二、安裝印表機驅動程式

(一). 印表機參數

| 地點    | 機型           | 網址             | 備註 |
|-------|--------------|----------------|----|
| 三樓導師室 | MP 7500 單色機  | 120.116.13.210 |    |
| 總務處   | MP C5501 彩色機 | 120.116.13.211 |    |

(ニ). Windows 7

- 1. 三樓導師室 MP 7500
- A. 驅動程式下載

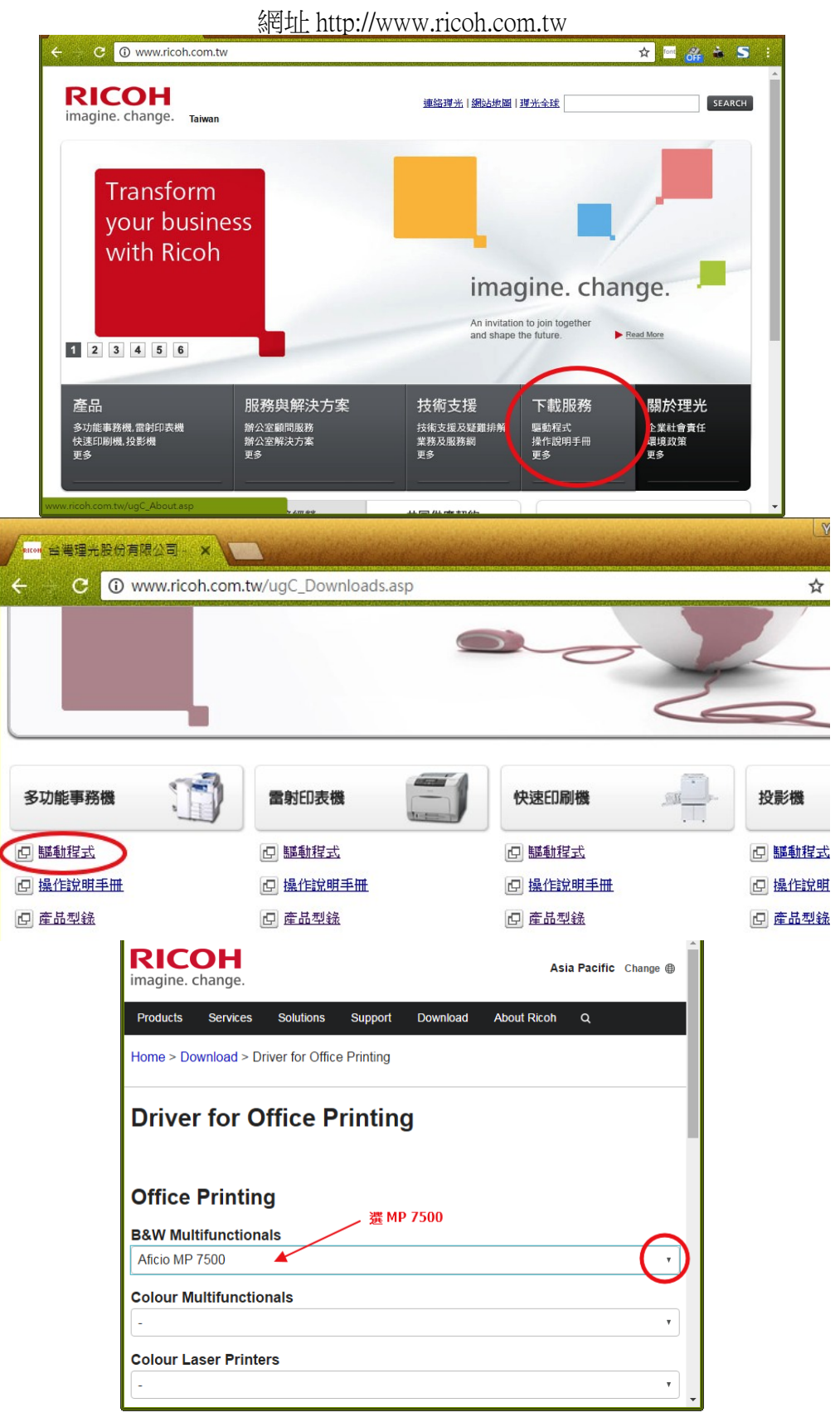

| attom 台灣理光股份有限公司 - × Attom Driver for Offi | ce Printin X                                                                                                  | YungHsuan 🚊 🖳 X                                                            |
|--------------------------------------------|----------------------------------------------------------------------------------------------------|----------------------------------------------------------------------------|
| C 🛈 support.ricoh.com/bb/html/d            | r_ut_e/apc/model/mp55/mp55.htm?lang=en                                                                        | ☆ 🔤 💏 🚢 S 🗄                                                                |
| Your OS                                    |                                                                                                    | A R R R                                                                    |
| Microsoft Windows 7 (x64)                  |                                                                                                    |                                                                            |
|                                            | ♦ Change                                                                                                    |                                                                            |
| Select driver language 繁雜                  | 钟文 1 ,                                                                                                    |                                                                            |
| Printer Driver                             | Fax Utility                                                                                                   |                                                                            |
| PCL 6 Driver                               | Ver.3.4.0.0 Released Date: 09/11/2010                                                                         |                                                                            |
| Download لي                                | Printer driver for B/W printing and Color printing in V<br>and is optimized for the Windows GDI. High perform | Vindows. It supports HP PCL XL commands<br>nance printing can be expected. |
| (File Size : 3,220 KB)                     |                                                                                                    |                                                                            |
|                                            | History                                                                                                    |                                                                            |
| PCL 5e Driver                              | Var.3.4.0.0 Released Date: 09/11/2010                                                                         |                                                                            |
| L Download 2                               | Priner driver for B/W printing in Windows. It suppor                                                          | ts HP PCL 5e commands and is compatible                                    |
|                                            | with PCL5. The same print image as PCL5 can be e                                                              | expected.                                                                  |
| (File Size : 3,230 KB)                     | History                                                                                                    |                                                                            |
| PCL6 Driver for Universal Print            | Ver.4.13.0.0 Released Date: 13/02/2017 Ne                                                                     | ew!                                                                        |

選 PCL 5e 下載

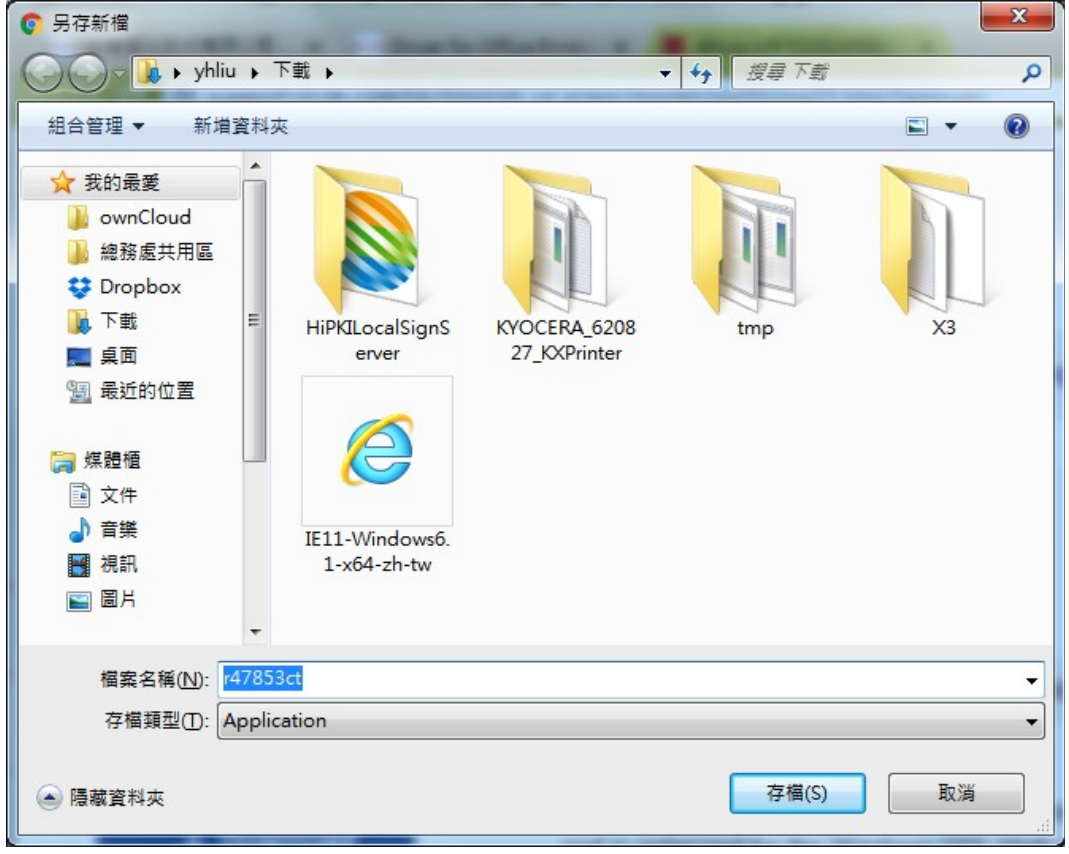

存檔

#### B. Double Click 解壓縮至 r47853ct 資料夾

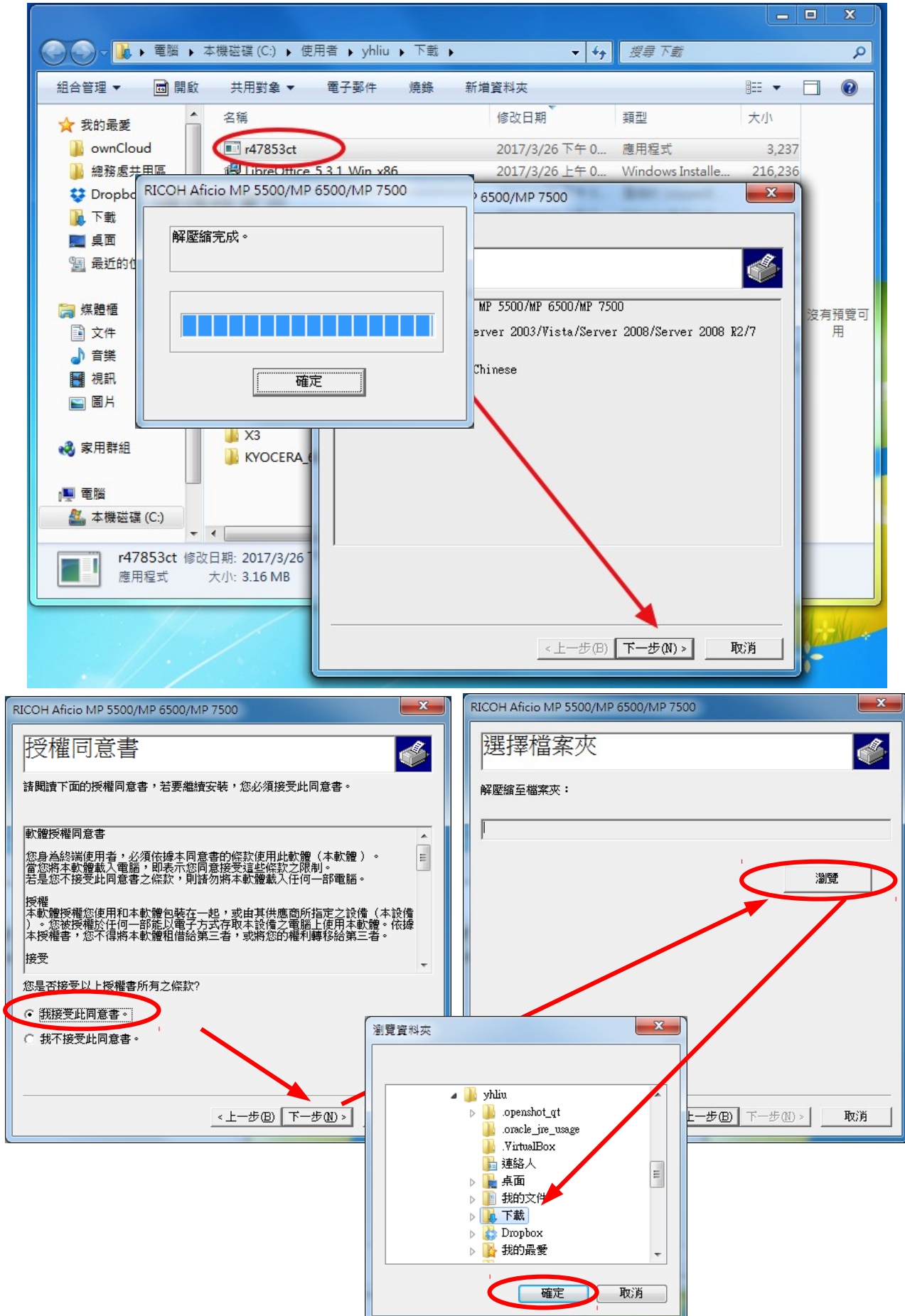

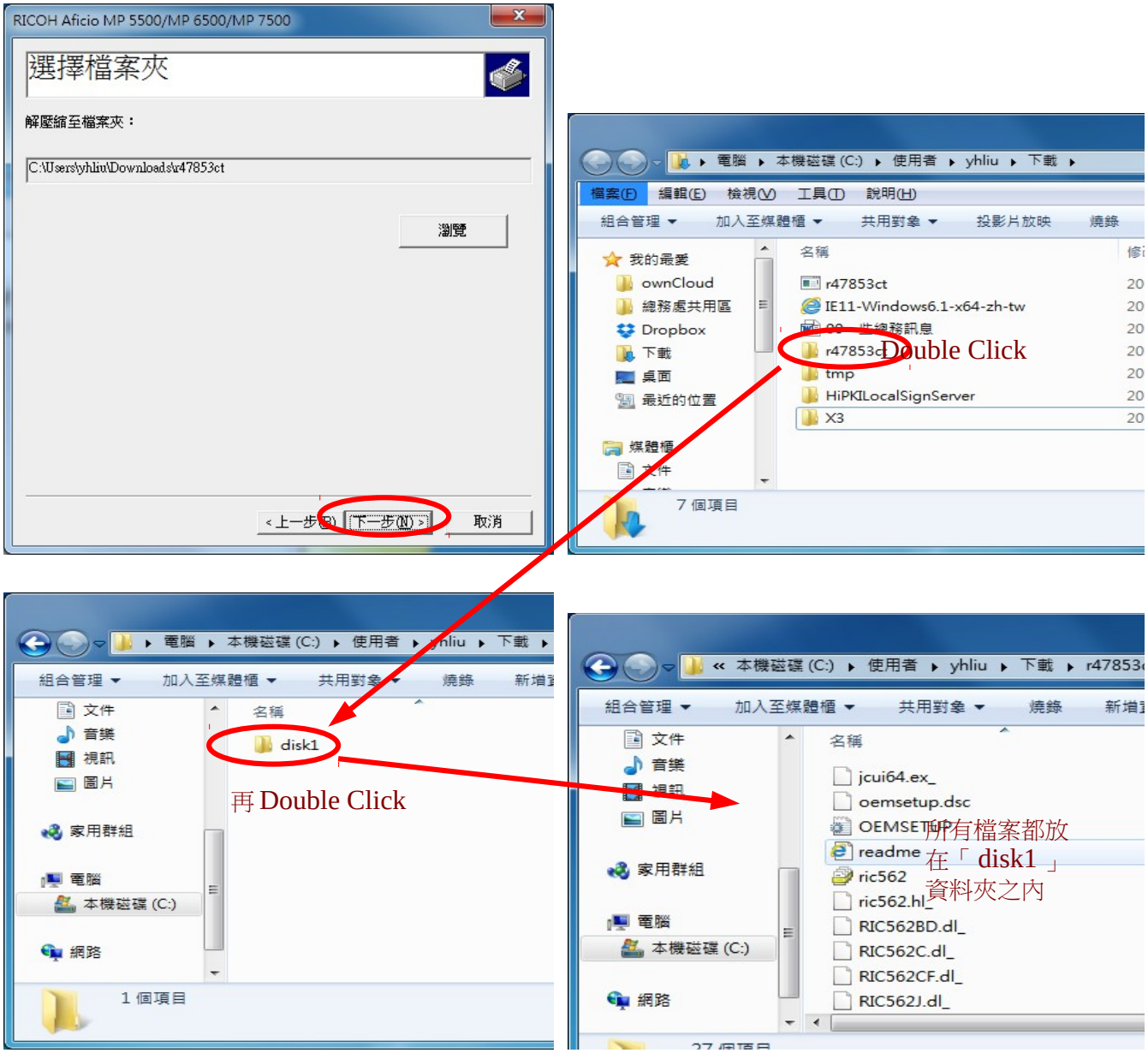

C.新增印表機

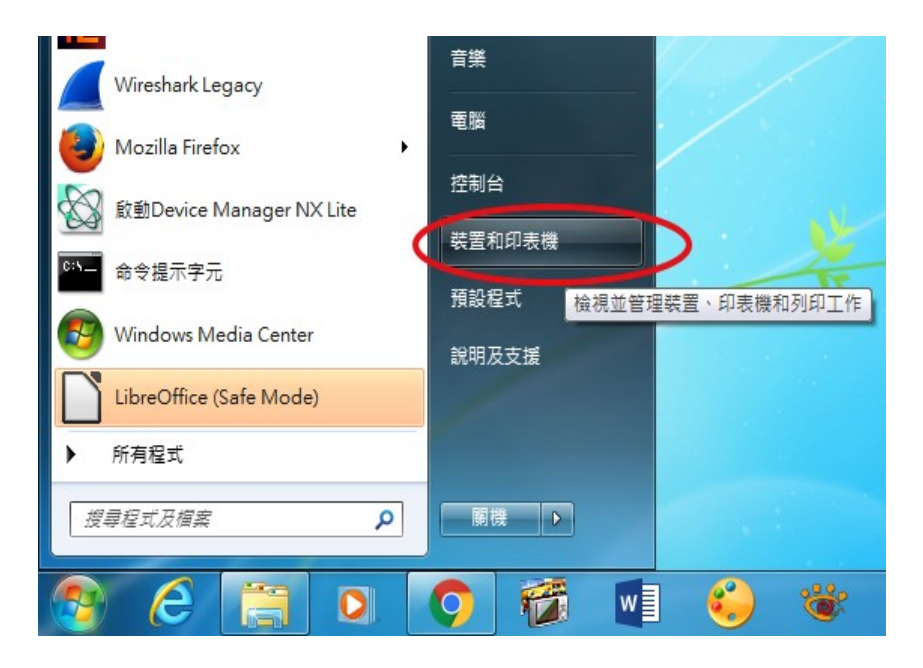

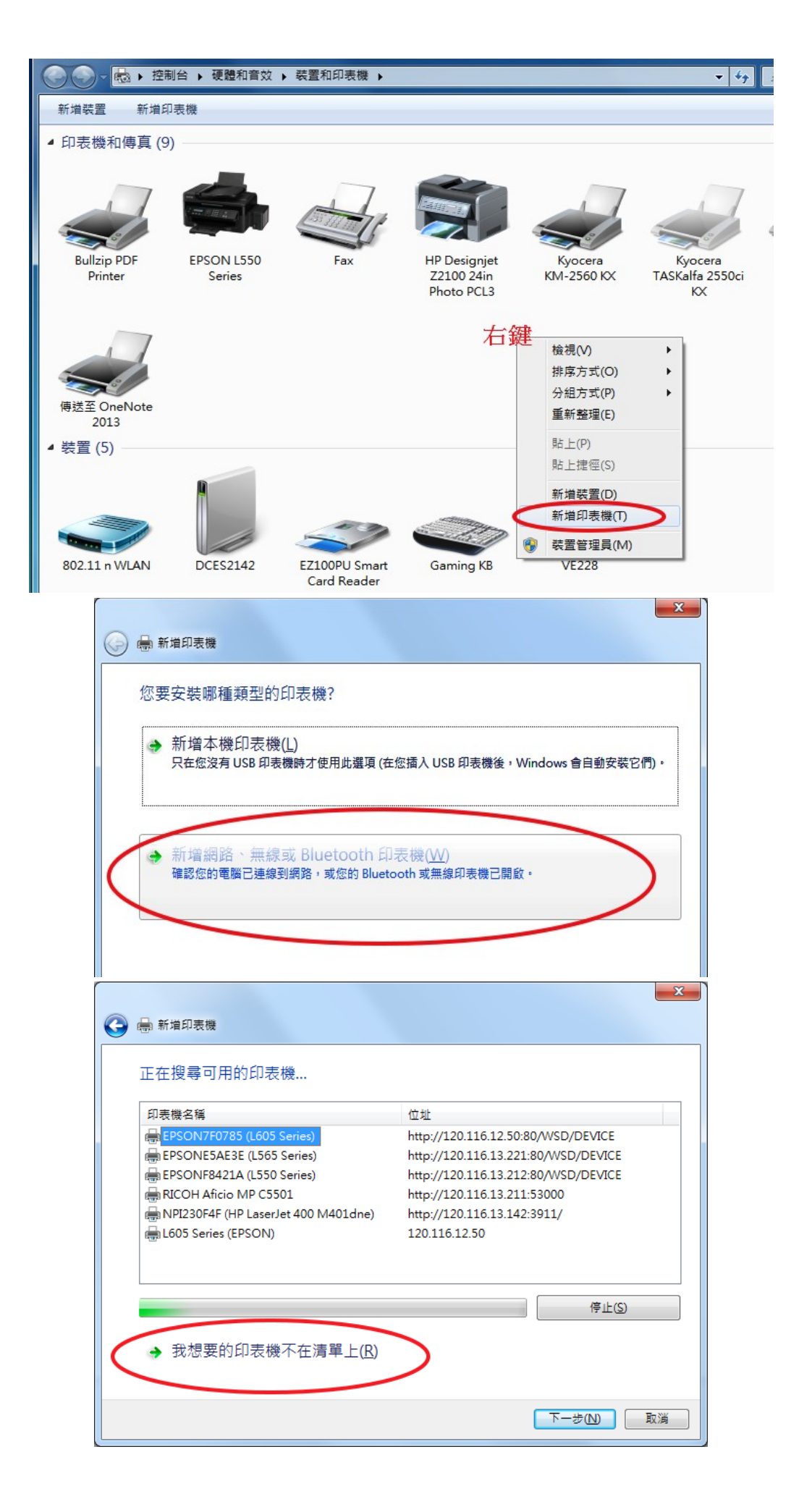

|                                                                                                    | x                                                   |
|----------------------------------------------------------------------------------------------------|-----------------------------------------------------|
| 🚱 🖶 新増印表機                                                                                                    |                                                     |
| 依名稱或 TCP/IP 位址尋                                                                                                    | 找印表機                                                |
| ◎ 瀏覽印表機( <u>\\\)</u>                                                                                                    |                                                     |
| ◎ 依名稱選取共用的印表機(S)                                                                                                    |                                                     |
|                                                                                                    | 瀏覽(R)                                               |
| 範例: \\computername\p<br>http://computername/pr                                                                                                    | vintername 或<br><u>inters/p</u> rintername/.printer |
| ◎ 使用 TCP/IP 位址或主機名稱新                                                                                                    | f增印表膜O                                              |
|                                                                                                    |                                                     |
|                                                                                                    |                                                     |
|                                                                                                    |                                                     |
|                                                                                                    |                                                     |
|                                                                                                    | 下一步(N) 取消                                           |
|                                                                                                    |                                                     |
|                                                                                                    |                                                     |
| G 🖶 新増印表機                                                                                                    |                                                     |
| 依名稱或 TCP/IP 位址尋                                                                                                    | 找印表機                                                |
|                                                                                                    |                                                     |
| ● 休名稱選取共用的印表機(S)                                                                                                    |                                                     |
|                                                                                                    | 瀏覽(R)                                               |
| 範例: \\computername\p                                                                                                    | vrintername 或                                       |
| http://computername/pr                                                                                                    | inters/printername/.printer                         |
| ● 使用 TCP/IP 位址或主機名稱第                                                                                                    | 「増印表機の                                              |
|                                                                                                    |                                                     |
|                                                                                                    | ×                                                   |
| 新增印表機     日本     日本 |                                                     |
| 輸入印表機位址                                                                                                    |                                                     |
|                                                                                                    |                                                     |
| 裝置類型(T):                                                                                                    | TCP/IP 裝置 ▼                                         |
| 主機名稱或 IP 位址( <u>A</u> ):                                                                                                    | 120.116.13.210                                      |
| 連接埠名稱(P):                                                                                                    |                                                     |
| 🔲 查詢印表機並自動選取要使用的                                                                                                    | 的驅動程式(Q) 目動產生,不要埋它                                  |
| <u>_</u>                                                                                                    | 建化 大国签周体 1 化七次河                                     |
| Ĭ                                                                                                    | <i>谓</i> 化                                          |
|                                                                                                    |                                                     |
|                                                                                                    |                                                     |
|                                                                                                    |                                                     |
|                                                                                                    |                                                     |

|                    |                                              |                                  | ×                    |  |  |  |  |
|--------------------|----------------------------------------------|----------------------------------|----------------------|--|--|--|--|
|                    | 🖶 新増印表機                                      |                                  |                      |  |  |  |  |
|                    | 安裝印表機驅動程式                                    |                                  |                      |  |  |  |  |
|                    | 《大学》《读清單選擇您的印表機。按一下 [Windows Update] 查看更多型號。 |                                  |                      |  |  |  |  |
|                    | 중 若要從安裝 CD 安裝驅動程式,請按-                        | 一下 [從磁片安裝]。                      |                      |  |  |  |  |
|                    |                                              |                                  |                      |  |  |  |  |
|                    | 製造商 「印表機<br>Brother                          | DCP-116C                         |                      |  |  |  |  |
|                    | Canon Stoter<br>Epson                        | DCP-117C<br>DCP-128C             |                      |  |  |  |  |
|                    | Fuji Xerox                                   | DCP-129C                         |                      |  |  |  |  |
|                    | □□□□□□□□□□□□□□□□□□□□□□□□□□□□□□□□□□□□         | Windows Update (10) 従臨月安转(山)     |                      |  |  |  |  |
|                    |                                              |                                  |                      |  |  |  |  |
|                    |                                              |                                  |                      |  |  |  |  |
|                    |                                              |                                  |                      |  |  |  |  |
|                    |                                              |                                  |                      |  |  |  |  |
| 從磁片安裝              | 80-1 (HE-108)-                               | X                                |                      |  |  |  |  |
|                    |                                              |                                  |                      |  |  |  |  |
| 請捆入器這廠問<br>揮正確的磁碟。 | 的女装喘片,然该唯正任下闻選                               |                                  |                      |  |  |  |  |
|                    |                                              | 取消                               |                      |  |  |  |  |
|                    |                                              |                                  |                      |  |  |  |  |
|                    |                                              |                                  |                      |  |  |  |  |
| 從下列位置複製            | 製造廠商檔案(C):                                   |                                  |                      |  |  |  |  |
| A:\                |                                              | 瀏覽(B)                            |                      |  |  |  |  |
|                    |                                              |                                  | ľ                    |  |  |  |  |
|                    | 1 找出檔案位置                                     |                                  | ×                    |  |  |  |  |
|                    | 搜尋位置①: 🌗 disk1                               | G                                | 🏚 📂▼                 |  |  |  |  |
|                    | 2 最近的項                                       |                                  | 修改日期                 |  |  |  |  |
|                    |                                              |                                  | 2010/9/21 上午 07:31 5 |  |  |  |  |
|                    |                                              |                                  |                      |  |  |  |  |
|                    | 📃 🚺 下載                                       | 1 找出剛剛解壓                         | 宿                    |  |  |  |  |
|                    | 桌面 🔰 r478                                    | 353et )後的資料夾                     | 10                   |  |  |  |  |
|                    |                                              |                                  |                      |  |  |  |  |
|                    | [1] (1) (1) (1) (1) (1) (1) (1) (1) (1) (1)  | disk1                            |                      |  |  |  |  |
|                    |                                              | 组                                |                      |  |  |  |  |
|                    | 「「「「」」「」「」」「」「」」「」「」「」」「」「」」「」」「」」「」」「」      | 豁碟 (C:)                          |                      |  |  |  |  |
|                    |                                              |                                  |                      |  |  |  |  |
|                    | 電腦 4 DVD 1                                   | R W 磁碟機 (D:)<br>结                |                      |  |  |  |  |
|                    | 電腦 2000 2000 2000 2000 2000 2000 2000 20     | RW 磁碟機 (D:)<br>清                 | )                    |  |  |  |  |
|                    | 電腦 2010:<br>● 学生成:<br>網路 檔案名稱(10):           | RW 磁碟機 (D:)<br>清<br>OEMSETUP.INF | ▼ 開設舊檔(O)            |  |  |  |  |

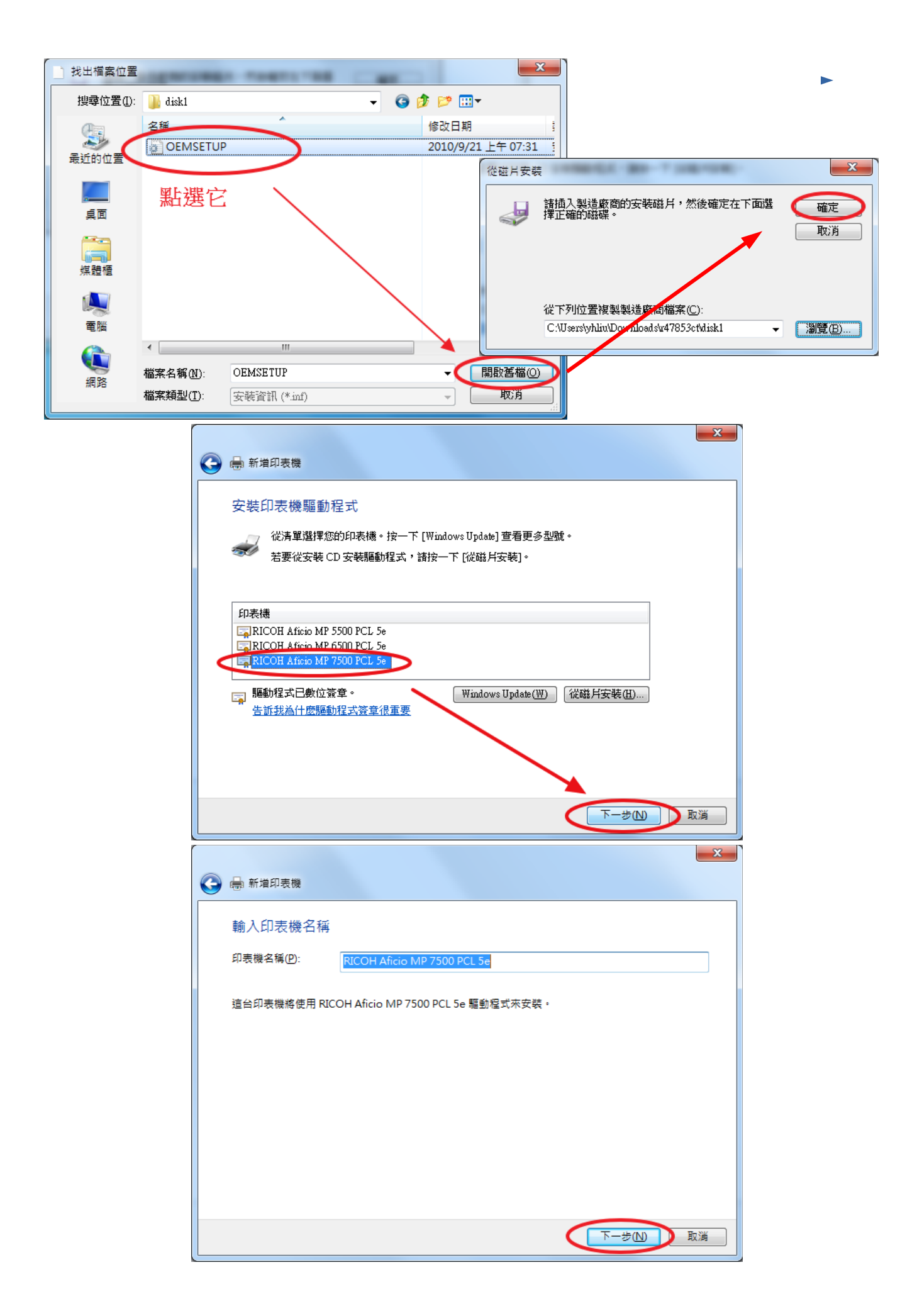

|                                     |                                                             |                                                                | ×                                  |
|-------------------------------------|-------------------------------------------------------------|----------------------------------------------------------------|------------------------------------|
| 🕞 🖶 新増印表機                           |                                                             |                                                                |                                    |
|                                     |                                                             |                                                                |                                    |
| 印表機共用                               |                                                             |                                                                |                                    |
| 如果您想要共用這個印表機,就                      | 必須提供一個共用名稱。您可以                                              | 採用建議的名稱或輸入新的名稱                                                 | 領・其他的                              |
| 網路使用者將可以看見共用名稱                      | 8                                                           |                                                                |                                    |
|                                     |                                                             |                                                                |                                    |
| ◎ 不共用印表機(0)                         |                                                             |                                                                |                                    |
| ◎ 共用這個印表機,讓您網路上                     | :的其他人可以找到並使用它( <u>S</u> )                                   |                                                                |                                    |
| 共用名稱(出):                            |                                                             |                                                                |                                    |
| 位置(1):                              |                                                             |                                                                |                                    |
|                                     |                                                             |                                                                |                                    |
| 註解( <u>C</u> ):                     |                                                             |                                                                |                                    |
|                                     |                                                             |                                                                |                                    |
|                                     |                                                             |                                                                |                                    |
|                                     |                                                             | $\frown$                                                       |                                    |
|                                     |                                                             |                                                                | 取消                                 |
|                                     |                                                             |                                                                |                                    |
| 0                                   |                                                             |                                                                |                                    |
| → → 新増印表機                           |                                                             |                                                                |                                    |
| 你已经成功的意思。                           | Aficia MD 7500 DCL Fa                                       |                                                                |                                    |
| 芯 G 腔 成 切 新 堵 RICOR                 | AIICIO IMP 7500 PCL Se                                      |                                                                |                                    |
|                                     |                                                             |                                                                |                                    |
| □ 設定為預設印表機(D)                       |                                                             |                                                                |                                    |
| 您可以選擇在住家、工作」                        | 以及其他地方所使用的預設印表根                                             | 機。 <u>設定多個預設印表機</u>                                            |                                    |
|                                     |                                                             |                                                                |                                    |
|                                     |                                                             |                                                                |                                    |
|                                     |                                                             |                                                                |                                    |
|                                     |                                                             |                                                                |                                    |
|                                     |                                                             |                                                                |                                    |
| 若要檢查印表機是否正常運作,                      | 或查看印表機的疑難排解資訊,                                              | 請列印測試頁。                                                        |                                    |
| 利印測試百(P)                            |                                                             |                                                                |                                    |
| 2347,8384, <b>Q</b> ( <u>r</u> )    |                                                             |                                                                |                                    |
|                                     |                                                             |                                                                |                                    |
|                                     |                                                             | 完成(F)                                                          | 取消                                 |
|                                     |                                                             |                                                                | _ D _ X                            |
| ● ● - 感 • 控制台 • 硬體和音效 • 裝置和印表機      | •                                                           | -                                                              | ٩                                  |
| <b>檔案()</b> 編輯(E) 檢視(V) 工具(I) 說明(H) |                                                             |                                                                |                                    |
| 新増裝置 新増印表機 查看列印工作 管理預               | 設印表機 列印伺服器內容 移除裝置                                           |                                                                | E • 0                              |
| ▲ 印表機和傳真 (10)                       |                                                             |                                                                |                                    |
|                                     |                                                             |                                                                |                                    |
|                                     |                                                             |                                                                |                                    |
| Bullzip PDF EPSON L550 Fax          |                                                             |                                                                |                                    |
| Printer Caries                      | HP Designjet Kyocera<br>72100 24in KM-2560 KV               | Kyocera Microsoft XPS<br>TASKalfa 2550ci Document              | RICOH Aficio<br>MP (5501 PC)       |
| Printer Series                      | HP Designjet Kyocera<br>Z2100 24in KM-2560 KX<br>Photo PCL3 | Kyocera<br>TASKalfa 2550ci<br>KX<br>Writer                     | RICOH Aficio<br>MP C5501 PCL<br>5c |
| Printer Series                      | HP Designjet Kyocera<br>Z2100 24in KM-2560 KX<br>Photo PCL3 | Kyocera Microsoft XPS<br>TASKalfa 2550ci Document<br>KX Writer | RICOH Aficio<br>MP C5501 PCL<br>5c |
| Printer Series                      | HP Designjet Kyocera<br>Z2100 Z4in KM-2560 KX<br>Photo PCL3 | Kyocera Microsoft XPS<br>TASkifa 2550ci Document<br>KX Writer  | RICOH Aficio<br>MP C5501 PCL<br>5c |
| Printer Series                      | HP Designjet Kyocera<br>Z2100 24in KM-2560 KX<br>Photo PCL3 | Kyocera<br>TASKalfa 2550ci<br>KX<br>Writer                     | RICOH Aficio<br>MP CS501 PCL<br>Sc |

### 2. 總務處 MP C5501

### A.驅動程式下載

與MP7500一樣先到 http://www.ricoh.com.tw ->「下載」->「多功能事務機」

## **Driver for Office Printing**

### **Office Printing**

|                                                                                                    |                                                                                                    | nunction                                                      |                                                                 |                                                                                                    |                |         |
|----------------------------------------------------------------------------------------------------|----------------------------------------------------------------------------------------------------|---------------------------------------------------------------|-----------------------------------------------------------------|----------------------------------------------------------------------------------------------------|----------------|---------|
|                                                                                                    | -                                                                                                    |                                                               |                                                                 |                                                                                                    |                |         |
|                                                                                                    | Colour Mu                                                                                                    | Iltifunctio                                                   | nals                                                            |                                                                                                    |                |         |
|                                                                                                    | Aficio MP C44<br>Aficio MP C44<br>Aficio MP C44<br>Aficio MP C44<br>Aficio MP C44<br>Aficio MP C44<br>Aficio MP C44<br>Aficio MP C50<br>Aficio MP C50            | 00<br>000<br>00SR<br>500<br>501<br>502<br>502A<br>000<br>501A |                                                                 |                                                                                                    |                |         |
|                                                                                                    | Aficio MP C5                                                                                                    | 502                                                           |                                                                 |                                                                                                    |                |         |
| elect drive                                                                                                    | er language                                                                                                    | 繁體中文                                                          |                                                                 | ¥                                                                                                    |                |         |
| rinter Driver                                                                                                    | <u> </u>                                                                                                    |                                                               | Scanner Dri                                                     | ver                                                                                                    |                | I       |
| CL 6 Driver                                                                                                    |                                                                                                    | Ver                                                           | 1500 Rele                                                       | ased Date: 17/12/                                                                                                    | /2014          |         |
|                                                                                                    |                                                                                                    | and                                                           | in optimized for t                                              | he Windows CDL                                                                                                    | High performan | ce nrin |
| (File Size : 1                                                                                                    | 0,413 KB)                                                                                                    |                                                               | History                                                         | The Windows GDI.                                                                                                    |                |         |
| (File Size : 1                                                                                                    | 0,413 KB)                                                                                                    | 2 and                                                         | History                                                         |                                                                                                    |                |         |
| (File Size : 1                                                                                                    | 0,413 KB)                                                                                                    | • and                                                         |                                                                 | <ul> <li>▼ 4 (4) (投尋下意)</li> </ul>                                                                                                    |                |         |
| (File Size : 1<br>で 另存新欄<br>(組合管理 )<br>総務)<br>な的最<br>しのいの<br>(単語の)<br>のいの<br>(単語の)<br>のいの<br>(単語の)<br>のいの<br>(単語の)<br>のいの<br>(単語の)<br>のいの<br>(単語の)<br>のいの<br>(単語の)<br>のいのの<br>(単語の)<br>のいのの<br>(単語の)<br>(単語の)<br>のいのの<br>(単語の)<br>のいのののの<br>(単語の)<br>のいののの<br>(単語の)<br>のいのののの<br>(単語の)<br>のいのののの<br>(単語の)<br>のいののののの<br>(単語の)<br>のいのののの<br>(単語の)<br>のいのののののののの<br>(単語の)<br>のいのののののののののののののののののののののののののののののののののの                                                                                                    | 0,413 KB)<br>↓ yhliu → 下載<br>新増資料夾<br>愛<br>Cloud<br>意共用區<br>box<br>H                                                                                             | iPKILocalSignS<br>erver                                       |                                                                 | <ul> <li>✓ 42 (22)</li> <li>✓ 42 (22)</li> <li>✓ 59 (22)</li> </ul>                                                                                                    |                |         |
| (File Size : 1<br>(File Size : 1<br>「<br>日本<br>「<br>日本<br>「<br>「<br>「<br>「<br>「<br>「<br>」<br>「<br>」<br>」<br>。<br>で<br>一<br>一<br>一<br>一<br>一<br>一<br>一<br>一<br>一<br>一<br>一<br>一<br>一                                                                                                    | 0,413 KB)<br>↓ yhliu → 下載<br>新増資料夾<br>変<br>Cloud<br>意共用區<br>box<br>E<br>H<br>約位置                                                                                 | iPKILocalSignS<br>erver                                       | History<br>History<br>r47853ct<br>IE11-Windows6.<br>1-x64-zh-tw | <ul> <li>✓ 42 TS</li> <li>✓ 42 TS</li> <li>✓ 43 ZZ TS</li> <li>✓ 43 ZZ TS</li> <li>✓ 43 ZZ TS</li> <li>✓ 47853ct</li> </ul>                                                                                                    | E V Q<br>tmp   |         |
| <ul> <li>(File Size : 1</li> <li>(File Size : 1</li> <li>(File Size : 1&lt;</li></ul>      | 0,413 KB)<br>↓ yhliu • 下載<br>新増資料夾<br>愛<br>Cloud<br>意共用區<br>box<br>E<br>H<br>的位置<br>4<br>4<br>4<br>5<br>5<br>5<br>5<br>5<br>5<br>5<br>5<br>5<br>5<br>5<br>5<br>5 | iPKILocalSignS<br>erver                                       | History<br>History<br>r47853ct<br>IE11-Windows6.<br>1-x64-zh-tw | <ul> <li>✓ </li> <li>✓ </li> <li></li></ul> | E • @          |         |
| <ul> <li>(File Size : 1)</li> <li>(File Size : 1)</li> <li>(</li></ul> | 0,413 KB)<br>) + yhliu + 下載<br>新增資料夾<br>愛<br>Cloud<br>意共用區<br>box<br>E<br>H<br>的位置<br>4<br>(1): f69495L2<br>類型(): Application                                    | iPKILLocalSignS<br>erver                                      | History<br>History<br>r47853ct<br>IE11-Windows6.<br>1-x64-zh-tw | <ul> <li>✓ 42 × 42</li> <li>✓ 42 × 69495L2</li> <li>✓ r69495L2</li> <li>✓ r47853ct</li> </ul>                                                                                                    | E V C          |         |

#### B. Double Click 解壓縮至 r69495L2 資料夾

對「r69495L2」->Double Click->解出「r69495L2 資料夾」,解壓縮過程請參 MP7500 的做法

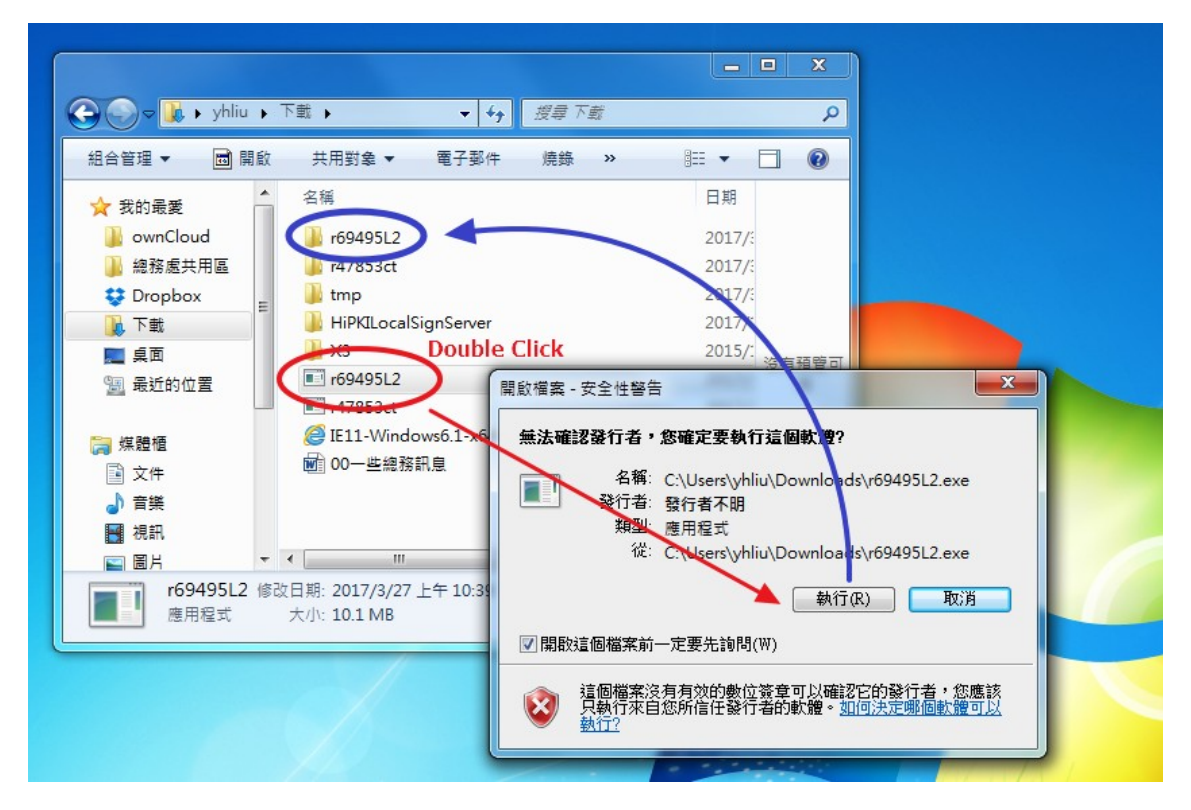

#### C. 新增印表機

#### 過程可參考前文 MP7500 做法:以下僅就重點提要

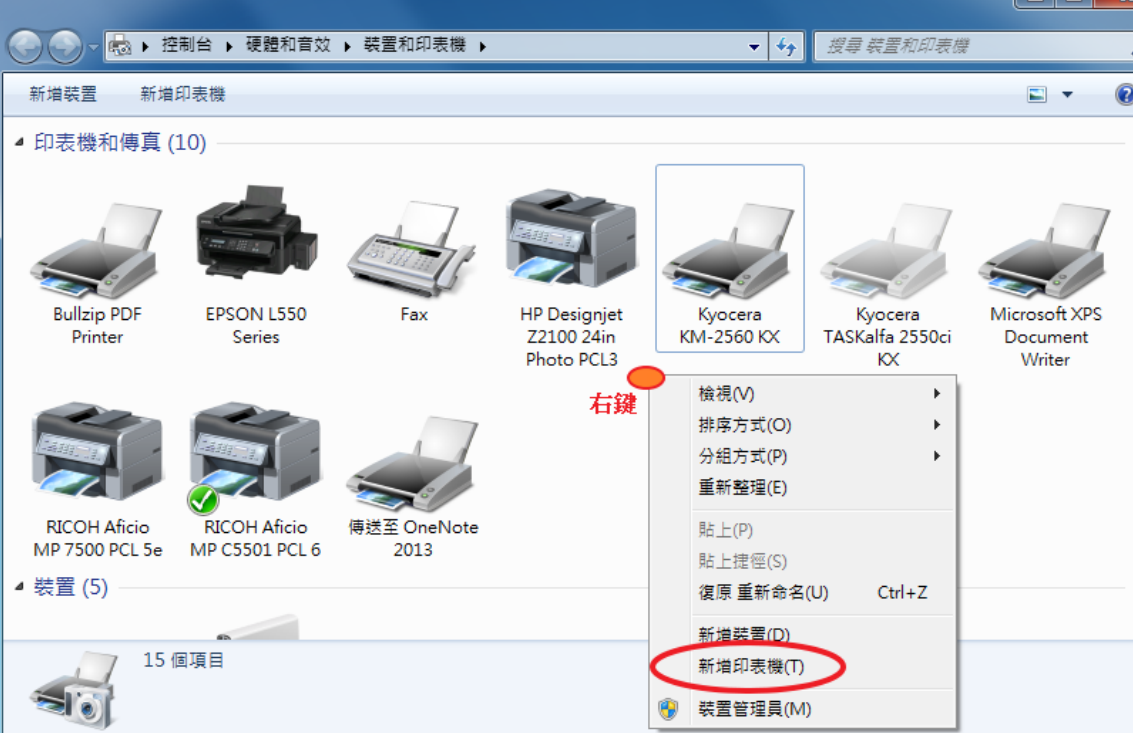

「控制台」/「裝置與印表機」/右鍵「新增印表機」

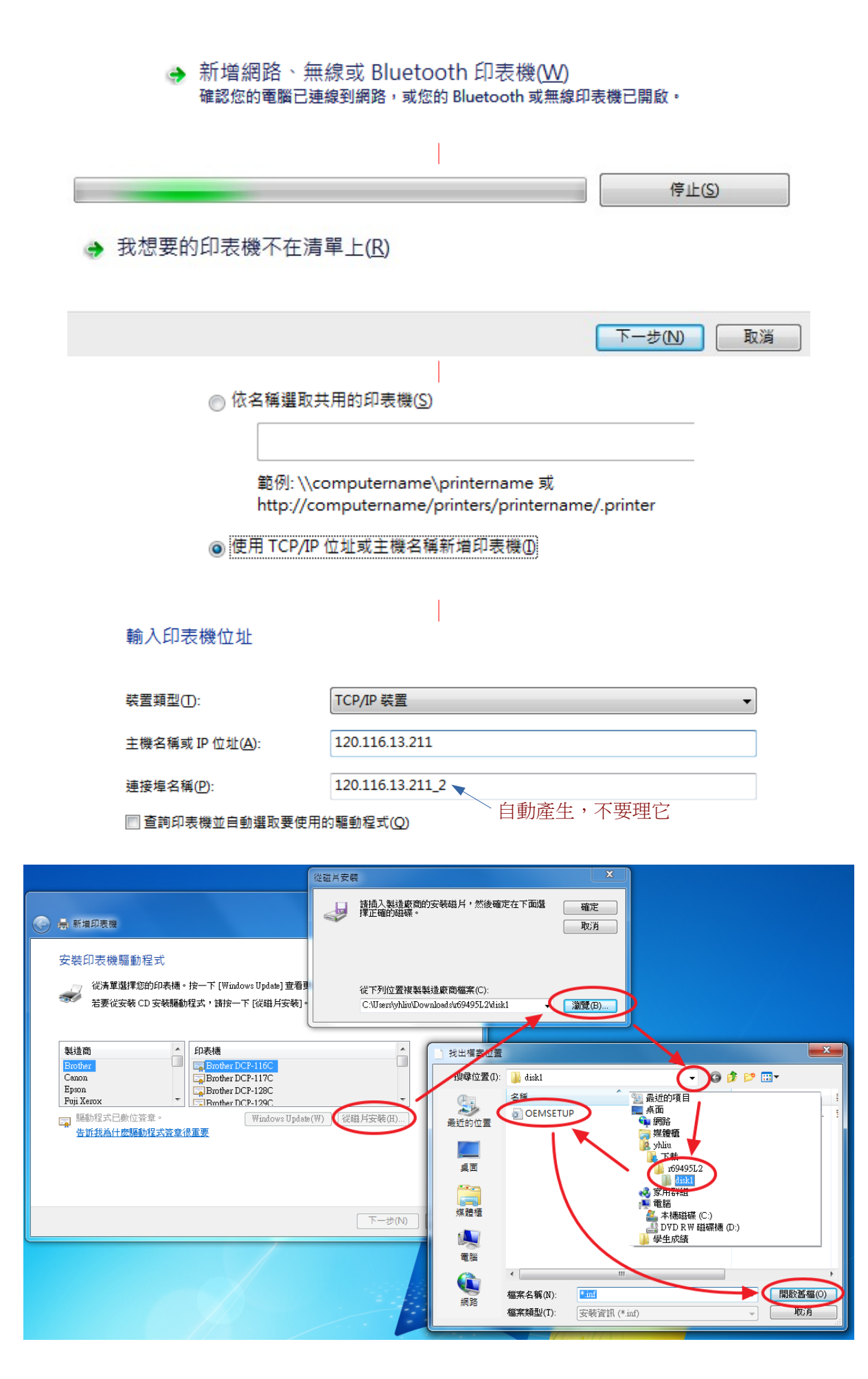

|   | 安裝印表機驅動程式                                                                                                    |  |
|---|----------------------------------------------------------------------------------------------------|--|
|   | 從清單選擇您的印表機。按一下 [Windows Update] 查看更多型號。<br>若要從安裝 CD 安裝驅動程式,請按一下 [從磁月安裝]。                                      |  |
| < | 印表機<br>同 PICOH Afficio MP C4501 A PCL 6<br>同 RICOH Afficio MP C5501 PCL 6<br>同 RICOH Afficio MP C5501 A PCL 0 |  |
|   | 驅動程式已數位簽章。   Windows Update(W)   従磁片安裝(H).                                                                    |  |

後面皆是「下一步」不再截圖

## (三). Windows 10

#### 1. 三樓導師室 MP 7500

MP7500目前較相容的驅動程式是PCL 5e(PCL 6可能會印不出來),但Windows 10在下載時, 會找不到PCL 5系列的驅動程式,只剩PCL 6可選。所以我們只能下載Windows 7的PCL 5e來給 Windows 10用,所以下載回來的檔案依然是「r47853ct」。

#### **A.**下載

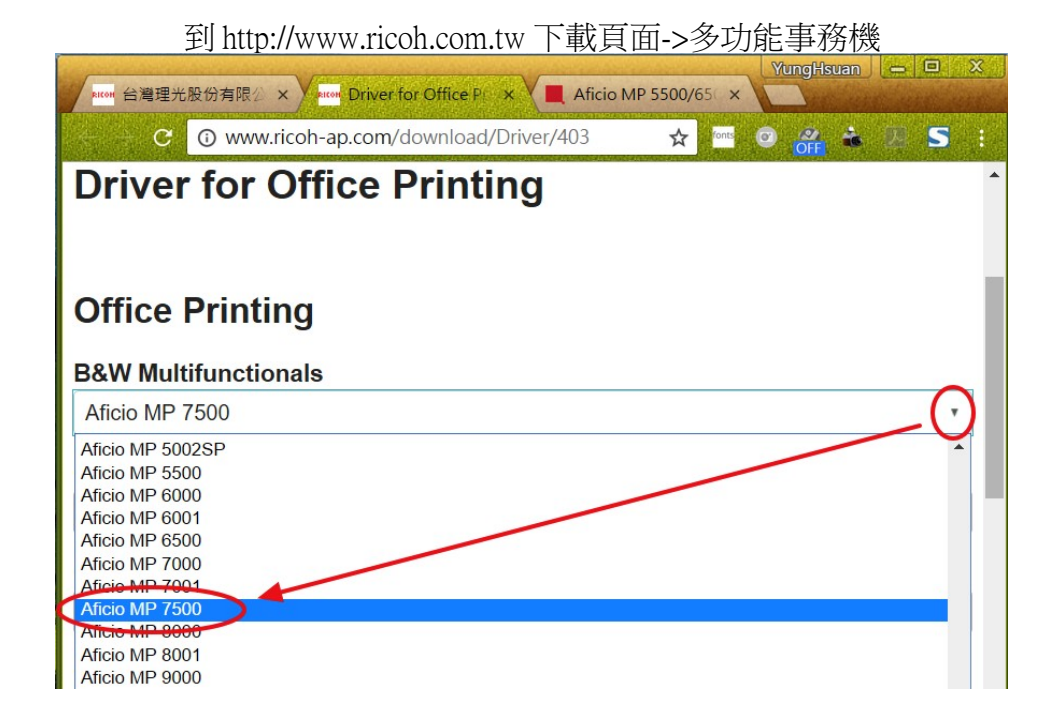

| nuon 台灣理光股份有限公司 - × nuon Driver for                 | Office Printin 🗙 📕 Aficio MP 55                                                                  | .00/6500/7 ×                                                                 | fungHsuan 🗕 🗆 🗙                                  |
|-----------------------------------------------------|--------------------------------------------------------------------------------------------------|------------------------------------------------------------------------------|--------------------------------------------------|
| C 🕤 support.ricoh.com/bb/htm                        | nl/dr_ut_e/apc/model/mp55/mp                                                                     | 55.htm?lan 🍳 🛧 🔤 🧿                                                           | 🔐 🌢 🗵 S 🗄                                        |
| Change OS                                           |                                                                                                  |                                                                              | -                                                |
| Select driver language 繁體中文                         | •                                                                                                |                                                                              |                                                  |
| Vindows                                             |                                                                                                  |                                                                              |                                                  |
| Microsoft Windows 10 (x64)                          |                                                                                                  |                                                                              |                                                  |
| Microsoft Windows 8.1 (x64)                         |                                                                                                  |                                                                              |                                                  |
| Microsoft Windows 8 (x64)                           |                                                                                                  |                                                                              |                                                  |
| Microsoft Windows 7 (x64)                           |                                                                                                  |                                                                              | 往下拉到一                                            |
| Printer Driver                                      |                                                                                                  | Fax Utility                                                                  | Change OS                                        |
| PCL 6 Driver                                        | Ver.3.4.0.0 Released Date                                                                        | : 09/11/2010                                                                 | *                                                |
| (File Size : 3,220 KB)                              | Printer driver for B/W printing a<br>commands and is optimized for<br>expected.                  | nd Color printing in Windows.<br>r the Windows GDI. High perf                | It supports HP PCL XL<br>ormance printing can be |
|                                                     | _ ,                                                                                              |                                                                              |                                                  |
| PCL 5e Driver<br>Download<br>(File Size : 3,236 KB) | Ver.3.4.0.0 Released Date<br>Printer driver for B/W printing in<br>compatible with PCL5. The sar | : 09/11/2010<br>n Windows. It supports HP PC<br>ne print image as PCL5 can b | CL 5e commands and is<br>e expected.             |
| support.ricoh.com/bb/html/dr_ut_e/apc/model/mp      | History     55/mp55.htm?lang=en#                                                                 |                                                                              |                                                  |

### B. DoubleClick 解壓縮至r47853ct 資料夾

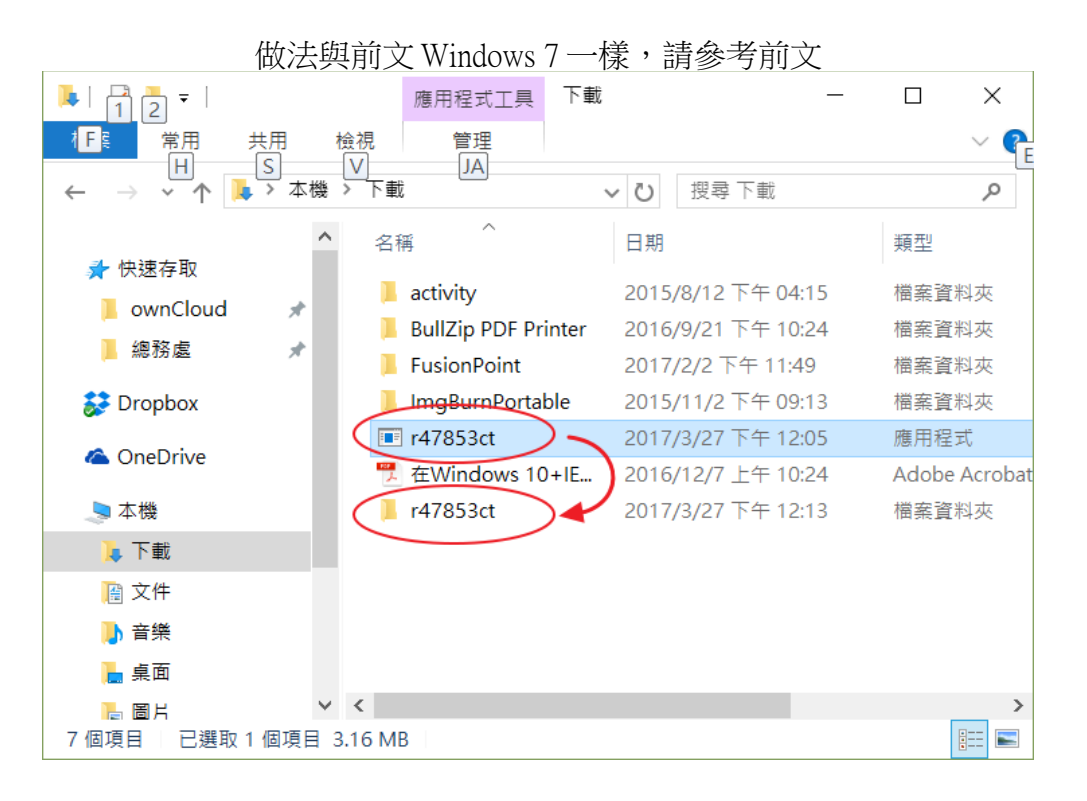

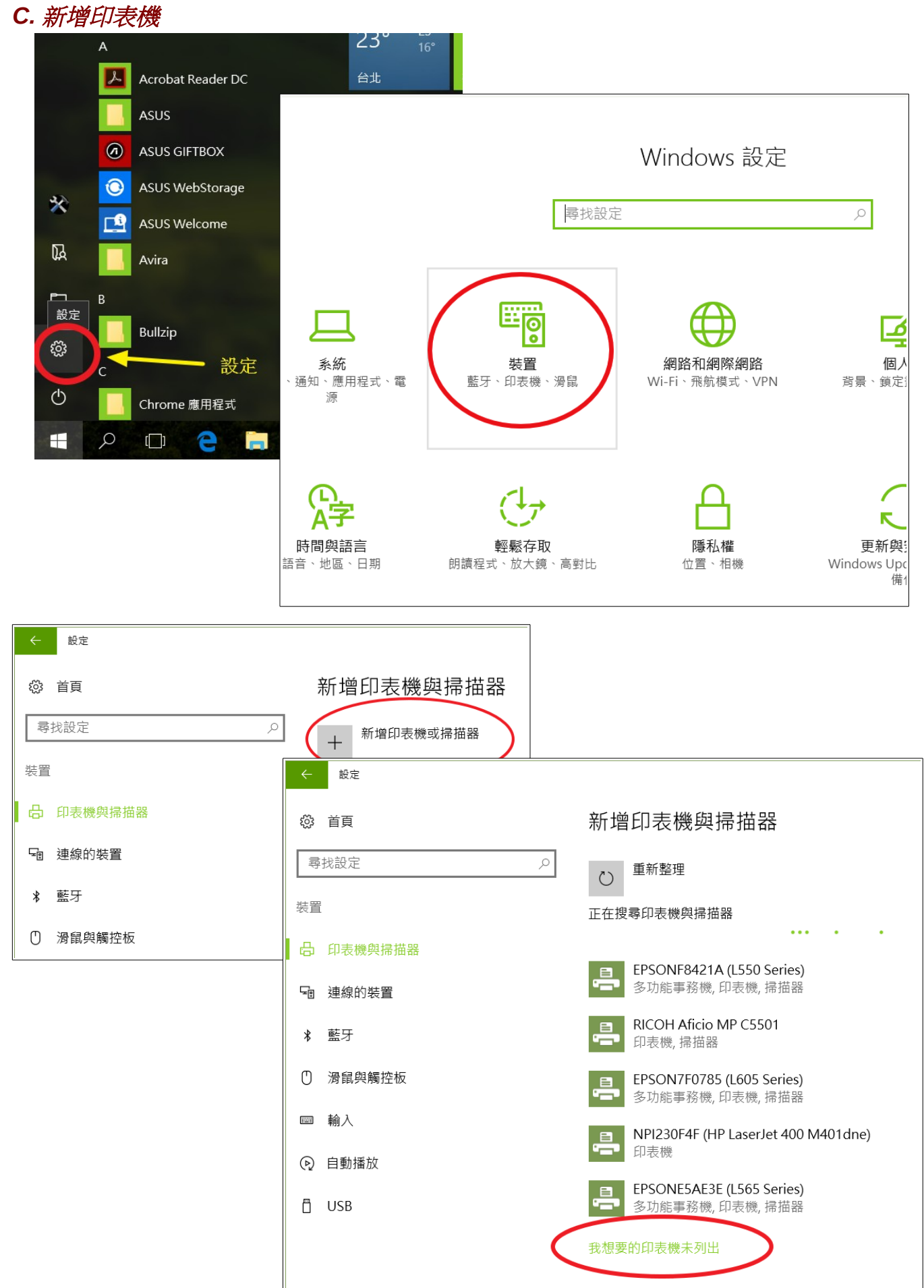

|   |                                                                                       |                 | $\sim$ |
|---|---------------------------------------------------------------------------------------|-----------------|--------|
| ~ | 🖶 新増印表機                                                                               |                 |        |
|   | 依其他選項尋找印表機                                                                            |                 |        |
|   | ○我的印表機有點舊。協助我尋找它。( <u>R</u> )                                                         |                 |        |
|   | ○依名稱選取共用的印表機(S)                                                                       |                 |        |
|   |                                                                                       | 瀏覽( <u>R</u> )  |        |
|   | 範例: \\computername\printername 或<br>http://computername/printers/printername/.printer |                 |        |
| < | ●使用 TCP/IP 位址或主機名稱新增印表機()                                                             |                 |        |
|   | ○新增可透過藍牙、無線或網路探索的印表機(L)                                                               |                 |        |
|   | ○以手動設定新増本機印表機或網路印表機(Q)                                                                |                 |        |
|   |                                                                                       |                 |        |
|   |                                                                                       |                 |        |
|   | 下一步                                                                                   | ( <u>N</u> ) 取淵 | á      |

| ← | 🖶 新增印表機                                           |                                               |            |  |
|---|---------------------------------------------------|-----------------------------------------------|------------|--|
|   | 輸入印表機位址                                           |                                               |            |  |
|   | 裝置類型(I):<br>主機名稱或 IP 位址( <u>A</u> ):<br>連接埠名種(P): | TCP/IP 裝置<br>120.116.13.210<br>120.116.13.210 |            |  |
|   | <ul> <li>☑ 查詢印表機並自動選取要使用</li> </ul>               | 的驅動程式( <u>Q</u> )                             | 填完前兩項。自動產生 |  |
|   |                                                   |                                               |            |  |
|   |                                                   |                                               |            |  |

| ~ | 🚔 新増            | 印表機                    |            |                    |                             |                         | ×                                        |                    |                   |           | 2                  |
|---|-----------------|------------------------|------------|--------------------|-----------------------------|-------------------------|------------------------------------------|--------------------|-------------------|-----------|--------------------|
|   |                 |                        | 從          | 磁片安装               |                             |                         | 找出備案位置                                   | 選「下載」/             | 「r47853ct」/「disk  |           |                    |
|   | 女装印             | 」表機驅動桯式                |            |                    | 請插入製造廠商的安裝磁片,               | 然後確定在下面選擇正確的磁           | 現 田田 田田 田田 田田 田田 田田 田田 田田 田田 田田 田田 田田 田田 | D. disk1           | /                 |           | ~                  |
|   | 3               | 從清單選擇您的E<br>若要從安裝 CD % | 中安機<br>上装羅 |                    | 碟。                          | /                       | 取消 计                                     | 名稱                 | <u> </u>          | 修改日期      | 類型<br>FE 07:31 広業者 |
|   |                 |                        |            |                    |                             |                         | 快速存取                                     | CEMISETOP          | ~                 | 2010/3/21 |                    |
|   | 製造商             |                        | _          |                    |                             |                         | 卓面                                       |                    |                   |           |                    |
|   | Brothe<br>Canon | r                      |            |                    | 從下列位置複製製造廠商檔案               | €(C);                   |                                          |                    |                   |           |                    |
|   | Dell<br>Eastma  | an Kodak Company       | y          |                    | C:\Users\YungHsuan\Dowr     | nløads\r47853ct\disk1 ~ | 瀏覽(B) 煤體櫃                                |                    |                   |           |                    |
|   | EPSON           | 1 前现于已動於笑音。            |            | ✓ □ □ B            | rother Generic Jpeg Type2 d | ass Driver              |                                          |                    |                   |           |                    |
|   | Line (1993)     | 訴我為什麼驅動程式              | (簽章很重      | 重要                 | Windows Opda                |                         |                                          | <                  |                   |           | ,                  |
|   |                 |                        |            |                    | <u> </u>                    | ▶ 下一步(N) 取満             | 網路                                       | 檔案名稱(N):           | OEMSETUP          | ~ (       | 開啟(0)              |
|   |                 | ]                      |            |                    |                             |                         |                                          | 1面元(1):            | 又為員前(*111)        |           | 43.04              |
|   |                 |                        | ~          | <b>壽</b> 新         | f増印表機                       |                         |                                          |                    |                   |           |                    |
|   |                 |                        |            | 字堤                 | ≤们実機駆動程=                    | t                       |                                          |                    |                   |           |                    |
|   |                 |                        |            | 20                 | くレドイズ 1/3 時間主が1主 と          | v                       |                                          |                    |                   |           |                    |
|   |                 |                        |            | \$                 | 從清單選擇您的<br>                 | 印表機。按一下 [Win            | dows Update] 查看更                         | 多型號。               |                   |           |                    |
|   |                 |                        |            |                    | 若要從安裝 CD                    | 安裝驅動程式,請按−              | -下 [從磁片安裝]。                              |                    |                   |           |                    |
|   |                 |                        |            |                    |                             |                         |                                          |                    |                   |           |                    |
|   |                 |                        |            |                    |                             |                         |                                          |                    |                   | _         |                    |
|   |                 |                        |            | 비<br>문<br>- 미<br>문 | 被<br>RICOH Aficio MP 550    | 00 PCL 5e               |                                          |                    |                   |           |                    |
|   |                 |                        |            |                    | NCOH Aficio MP 650          | DO PCI 5e               |                                          |                    |                   |           |                    |
|   |                 |                        |            |                    | RICOH Aficio MP 750         | 00 PCL 5e               |                                          |                    |                   |           |                    |
|   |                 |                        |            |                    |                             |                         |                                          |                    |                   |           |                    |
|   |                 |                        |            |                    | 驅動程式已數位簽章                   | •                       | Windows                                  | Update( <u>W</u> ) | 從磁片安裝(出)          |           |                    |
|   |                 |                        |            |                    | <u>告訴我為什麼驅動程</u>            | 式簽章很重要                  |                                          |                    |                   |           |                    |
|   |                 |                        |            |                    |                             |                         |                                          |                    |                   |           |                    |
|   |                 |                        |            |                    |                             |                         |                                          | 下                  | 一步( <u>N</u> ) 取消 |           |                    |
|   |                 |                        | _          | , ⊒ ×              | 逆印主機                        |                         |                                          |                    |                   |           |                    |
|   |                 |                        |            | 19<br>19           | 1414420                     |                         |                                          |                    |                   |           |                    |
|   |                 |                        |            | 輸入                 | 印表機名稱                       |                         |                                          |                    |                   |           |                    |
|   |                 |                        |            | (n=+               | 继夕顿(D),                     |                         |                                          |                    |                   |           |                    |
|   |                 |                        |            | দন্ধ               | 成口符(上).                     |                         | PCL Se                                   |                    |                   |           |                    |
|   |                 |                        |            | 這台                 | 印表機將使用 RICOH                | Aficio MP 7500 PCL      | 5e 驅動程式來安裝。                              |                    |                   |           |                    |
|   |                 |                        |            |                    |                             |                         |                                          |                    |                   |           |                    |
|   |                 |                        |            |                    |                             |                         |                                          |                    |                   |           |                    |
|   |                 |                        |            |                    |                             |                         |                                          |                    |                   |           |                    |
|   |                 |                        |            |                    |                             |                         |                                          |                    |                   |           |                    |
|   |                 |                        |            |                    |                             |                         |                                          |                    |                   |           |                    |
|   |                 |                        |            |                    |                             |                         |                                          |                    |                   |           |                    |
|   |                 |                        |            |                    |                             |                         |                                          |                    |                   |           |                    |
|   |                 |                        |            |                    |                             |                         |                                          |                    |                   |           |                    |
|   |                 |                        |            |                    |                             |                         |                                          | -                  |                   |           |                    |
|   |                 |                        |            |                    |                             |                         |                                          | T                  | 一步(№) 取消          |           |                    |

| ~ | 💼 新増印表機                        |                                         | × |
|---|--------------------------------|-----------------------------------------|---|
|   | 印表機共用                          |                                         |   |
|   | 如果您想要共用這個印表機,<br>路使用者將可以看見共用名稱 | 就必須提供一個共用名稱。您可以採用建議的名稱或輸入新的名稱。其他的維<br>。 | 1 |
|   | ●不共用印表機(0)                     |                                         |   |
|   | ○ 共用這個印表機,讓您網路                 | 上的其他人可以找到並使用它( <u>S</u> )               |   |
|   | 共用名稱(止):                       | RICOH Aficio MP 7500 PCL 5e             |   |
|   | 位置(L):                         |                                         |   |
|   | 註解( <u>C</u> ):                |                                         |   |
|   |                                |                                         |   |
|   |                                |                                         |   |
|   |                                | 下一步( <u>N</u> ) 取消                      |   |

|   |                                     | × |
|---|-------------------------------------|---|
| ~ | 🖶 新増印表機                             |   |
|   | 您已經成功新增 RICOH Aficio MP 7500 PCL 5e |   |
|   | 若要檢查印表機是否正常運作,或查看印表機的疑難排解資訊,請列印測試頁。 |   |
|   | 列印測試頁( <u>P</u> )                   |   |
|   |                                     |   |
|   |                                     |   |
|   |                                     |   |
|   |                                     |   |
|   | 完成( <u>F</u> ) 取消                   |   |

| ~  | 設定      |                               |
|----|---------|-------------------------------|
| ŝŝ | 首頁      | 新增印表機與掃描器                     |
| 韓  | 找設定 の   | + 新增印表機或掃描器                   |
| 裝置 | 1       |                               |
| ₿  | 印表機與掃描器 | 印表機與掃描器                       |
| Ŀ  | 連線的裝置   | Bullzip PDF Printer           |
| *  | 藍牙      | Pa Fax                        |
| Ū  | 滑鼠與觸控板  |                               |
|    | 輸入      | Microsoft Print to PDF        |
| Þ  | 自動播放    | Microsoft XPS Document Writer |
|    | USB     | RICOH Aficio MP 7500 PCL 5e   |
|    |         | 傳送全 OneNote 2013              |
|    |         |                               |

## 2. 總務處 MP C5501

整理下載安裝的程序與 MP7500 相同,所以下文中的說明會予以簡化。

| <b>4.</b> 下載                                    |                                                                      |
|-------------------------------------------------|----------------------------------------------------------------------|
| C 🕜 www.ricoh-ap.com/download/Driver/403 🖈      | were 台灣理光股份有限 × were Driver for Office P × ▲ Afficio MP C4501/ ×     |
| RICOH<br>imagine. change.                       | C ③ support.ricoh.com/bb/html/dr_ut_e/apc/model ☆ 🔤 📀 👌<br>Your OS   |
| Products Services Solutions Support Download Ab | Microsoft Windows 10 (x64)                                           |
| Home > Download > Driver for Office Printing    |                                                                      |
| Office Printing                                 | Select driver language 繁體中文 •<br>Printer Driver Scanner Driver       |
| B&W Multifunctionals                            | PCL 6 Driver Ver.1.5.0.0 Released Date:                              |
| Colour Multifunctionals                         | <b>Download</b>                                                      |
| Aficio MP C5501A                                | (File Size : 10,413 KB) Distory                                      |
| Colour Laser Printers                           | support.ricoh.com/bb/html/dr_ut_e/apc/model/mpc41/mpc41.htm?lang=en# |
|                                                 |                                                                      |

#### B. Double Click 解壓縮至 r69495L2 資料夾

| ▶   1 2 -                                                                                       | 應用程式工具 下載             | -                  |               |
|-------------------------------------------------------------------------------------------------|-----------------------|--------------------|---------------|
|                                                                                                 | 檢視 管理                 |                    | ~ 🔮           |
| $\leftarrow \rightarrow \checkmark \uparrow \downarrow \uparrow \downarrow \uparrow \downarrow$ | ₩ > 下載                | ✓ ひ 搜尋下載           | Ą             |
|                                                                                                 | ▲ A稱 <sup>^</sup>     | 日期                 | 類型            |
| 📌 快速存取                                                                                          | •                     |                    |               |
| ownCloud 🖈                                                                                      | activity              | 2015/8/12 下午 04:15 | 幅荼貧科夾         |
|                                                                                                 | 📜 BullZip PDF Printer | 2016/9/21 下午 10:24 | 檔案資料夾         |
| ▶ 總務處                                                                                           | 📙 FusionPoint         | 2017/2/2 下午 11:49  | 檔案資料夾         |
| 😺 Dropbox                                                                                       | 📕 ImgBurnPortable     | 2015/11/2 下午 09:13 | 檔案資料夾         |
|                                                                                                 | 📙 r47853ct            | 2017/3/27 下午 12:13 | 檔案資料夾         |
| Double Click                                                                                    | (解訳) III r47853ct     | 2017/3/27 下午 12:05 | 應用程式          |
| 🤳 本機                                                                                            | r69495L2              | 2017/3/27 下午 03:19 | 應用程式          |
| 📜 下載                                                                                            | 在Windows 10+IE        | 2016/12/7 上午 10:24 | Adobe Acrobat |
| 📔 文件                                                                                            | r69495L2              | 2017/3/27 下午 03:20 | 檔案資料夾         |
| ▶ 音樂                                                                                            |                       |                    |               |
| 鳥 桌面                                                                                            |                       |                    |               |
| ┣ 周 片                                                                                           | <ul> <li>✓</li> </ul> |                    | >             |
| 9個項目 已選取1個項                                                                                     | 目 10.1 MB             |                    |               |

C. 新增印表機

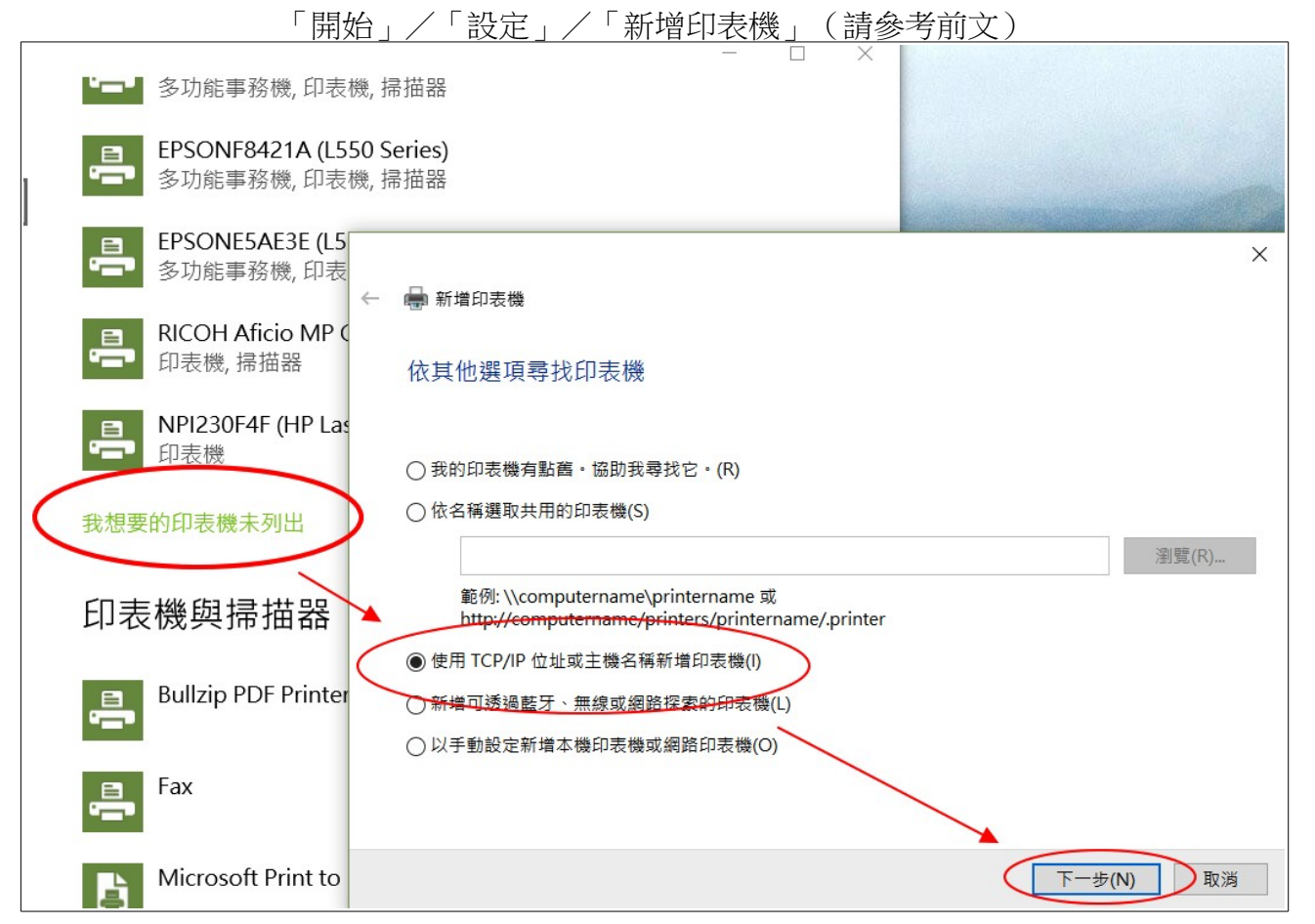

| ← 🖶 新増印表機                |                  |  |
|--------------------------|------------------|--|
| 輸入印表機位址                  |                  |  |
|                          |                  |  |
| 〒                        | TCP/IP 装直        |  |
| 主機名稱或 IP 位址( <u>A</u> ): | 120.116.13.211   |  |
| 連接埠名稱( <u>P</u> ):       | 120.116.13.211_1 |  |
| □ 查詢印表機並自動選取要使用的驅動程式(Q)  |                  |  |
| 取消勾選                     |                  |  |
|                          |                  |  |

| ~ | 🖶 新增印表機                                      | 從磁片安裝                    |                                                                            | ×     |
|---|----------------------------------------------|--------------------------|----------------------------------------------------------------------------|-------|
|   | 安裝印表機驅動程                                     |                          | 請插入製造廠商的安裝磁片,然後確定在下面選擇正確的磁<br>碟。                                           | 確定取消  |
|   | 製造商<br><mark>Brother</mark><br>Canon<br>Dell |                          | 不要選錯<br>從下列位置複製製造廠商檔案(C):<br>C:\Users\YungHsuan\Download \r69495L2\disk1 ~ | 瀏覽(B) |
|   | Eastman Kodak Comp<br>EPSON                  | any<br>V                 | Brother Generic Jpeg Type1 Class Driver                                    |       |
|   | □ 驅動程式已數位簽章 告訴我為什麼驅動利                        | <sup>章。</sup><br>呈式簽章很重要 | Windows Update(W) 從磁片安裝                                                    | ((H)  |
|   |                                              |                          | 下一步(N)                                                                     | 取消    |

| ~ | 🖶 新増                                        | 印表機                                                                                                    |                            | ×                 |
|---|---------------------------------------------|----------------------------------------------------------------------------------------------------|----------------------------|-------------------|
|   | 安裝印                                         | 」表機驅動程式                                                                                                    |                            |                   |
|   |                                             | 從清單選擇您的印表機。按一下 [Windows Up                                                                                            | odate] 查看更多型號。             |                   |
|   |                                             | 若要從安裝 CD 安裝驅動程式,請按一下 [從磁                                                                                              | お安裝]・                      |                   |
|   |                                             |                                                                                                    |                            |                   |
|   | 印表機<br>一, RIC<br>一, RIC<br>一, RIC<br>一, RIC | OH Aficio MP C4501 PCL 6<br>OH Aficio MP C4501A PCL 6<br><u>OH Aficio MP C5501 PCL 6</u><br>OH Aficio MP C5501A PCL 6 |                            |                   |
|   |                                             | 動程式已數位簽章。                                                                                                    | Windows Update( <u>W</u> ) | 從磁片安裝( <u>H</u> ) |
|   |                                             | <u>計找荷目/臺辦期任時號早低里安</u>                                                                                                |                            |                   |
|   |                                             |                                                                                                    | -ব                         | -步( <u>N</u> ) 取消 |

|   |                                               | $\times$ |
|---|-----------------------------------------------|----------|
| ~ | 新增印表機                                         |          |
|   | 輸入印表機名稱                                       |          |
|   | 印表機名稱(P): RICOH Aficio MP C5501 PCL 6         |          |
|   | 這台印表機將使用 RICOH Aficio MP C5501 PCL 6 驅動程式來安裝。 |          |
|   |                                               |          |
|   |                                               |          |
|   |                                               |          |
|   |                                               |          |
|   |                                               |          |
|   | 下一步(N) 取消                                     |          |

|              | _                                |                                   | × |
|--------------|----------------------------------|-----------------------------------|---|
| ~            | 💼 新増印表機                          |                                   |   |
|              | 印表機共用                            |                                   |   |
|              | 如果您想要共用這個印表機,就<br>路使用者將可以看見共用名稱。 | 必須提供一個共用名稱。您可以採用建議的名稱或輸入新的名稱。其他的網 |   |
|              | ● 不共用印表機(0)                      |                                   |   |
|              | ○ 共用這個印表機,讓您網路上                  | 的其他人可以找到並使用它( <u>S</u> )          |   |
|              | 共用名稱(出):                         |                                   |   |
|              | 位置(_):                           |                                   | - |
|              | 註解( <u>C</u> ):                  |                                   |   |
|              |                                  |                                   |   |
|              |                                  |                                   |   |
|              |                                  | 下一步( <u>N</u> ) 取消                |   |
| . <u> </u>   |                                  |                                   |   |
|              |                                  |                                   | × |
| $\leftarrow$ | 📾 新増印表機                          |                                   |   |

ſ

| ~ | ➡ 新増印表機                             |
|---|-------------------------------------|
|   | 您已經成功新增 RICOH Aficio MP C5501 PCL 6 |
|   | 若要檢查印表機是否正常運作,或查看印表機的疑難排解資訊,請列印測試頁。 |
|   | 列印測試頁( <u>P</u> )                   |
|   |                                     |
|   |                                     |
|   |                                     |
|   | 完成( <u>F</u> ) 取消                   |

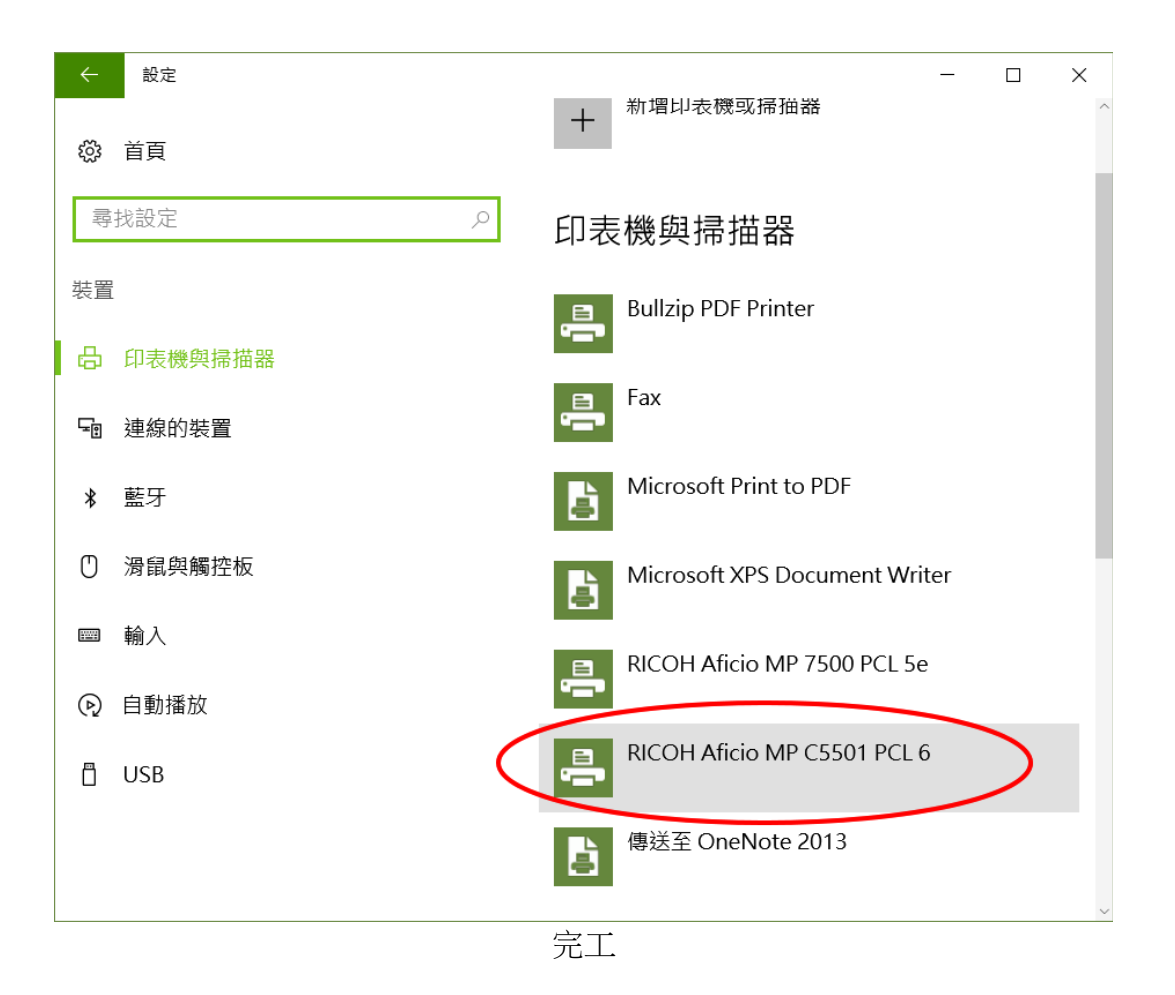

## 三、電腦列印之「使用者代碼」如何設定

使用者代碼寫入「列印喜好設定之後」==>印表機便可直接以此身份直接列印。 不寫==>每印一次,便要輸入使用者代碼一次

## (一).MP C5501 使用者代碼設定

使用者代碼設定皆在「列印喜好設定」內,進入方式

1. Windows 10:「開始」/「設定」/「裝置」

| ← 設定              | – 🗆 X                                                 |
|-------------------|-------------------------------------------------------|
| ☆ 首頁              | Microsoft XPS Document Writer                         |
| 尋找設定 の            | RICOH Aficio MP 7500 PCL 5e                           |
| 装置                | RICOH Aficio MP C5501 PCL 6                           |
| <b>台</b> 印表機與掃描器  |                                                       |
| □ 連線的裝置           | 開啟佇列管理移除裝置                                            |
| * 藍牙              | 傳送至 OneNote 2013                                      |
| ① 滑鼠與觸控板          | 讓 Mindows 管理我的預設印書機                                   |
|                   | 晟 WINDOWS 曾连我的顶段印衣城                                   |
| ④ 自動播放            | 開啟此設定時,Windows 會將您的預設印表機設定為<br>您上次在目前位置使用的印表機。        |
| <sup>₽</sup> LICD | 開啟                                                    |
|                   | 汤油⇒=付弗油伯工書                                            |
|                   | 迈迦司里门 <b>筫</b> / / / / / / / / / / / / / / / / / / /  |
|                   | 為避免發生額外費用,請不要開啟此選項,這樣就不<br>會在您使用計量付費網際網路連線時下載可供新裝置——~ |

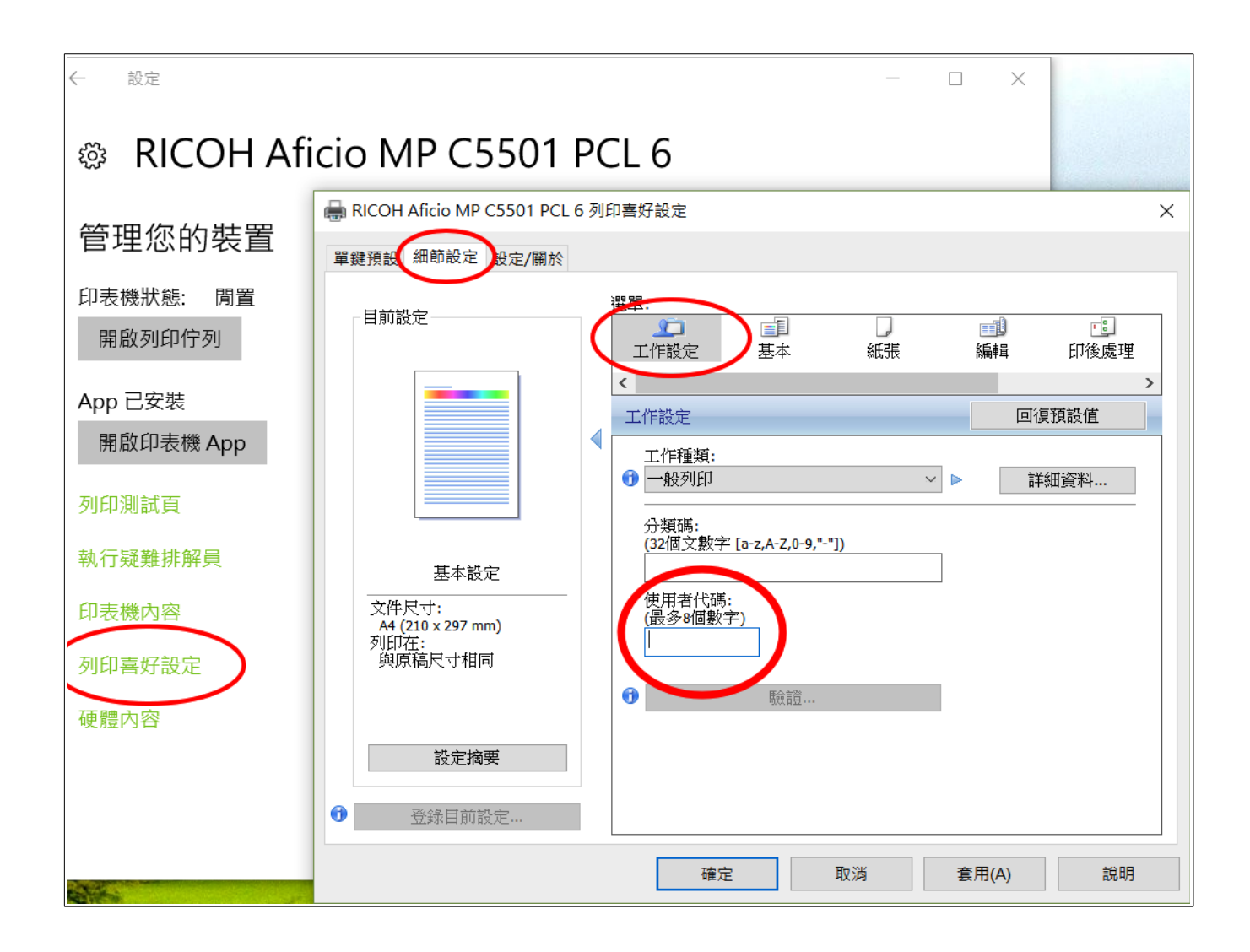

### 2. Windows 7

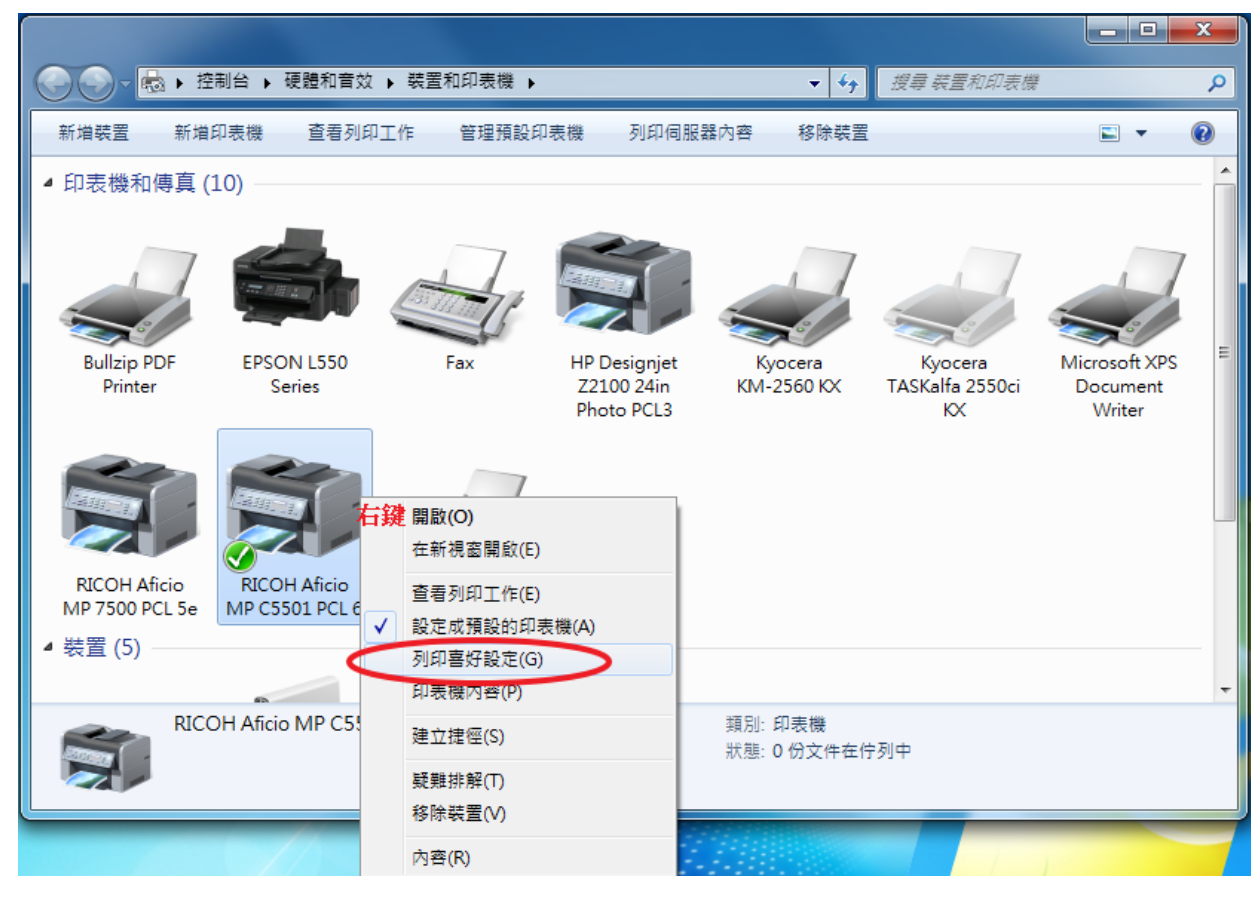

| 🚔 RICOH Aficio MP C5501 PCL 6 列印喜好設定          |                                           |                   |  |  |  |
|-----------------------------------------------|-------------------------------------------|-------------------|--|--|--|
| 單鍵預設 細節設定 没定欄於                                |                                           |                   |  |  |  |
| 目前設定                                          | 選<br>工作設定                                 | 〕                 |  |  |  |
|                                               | 工作設定                                      | 回復預設值             |  |  |  |
|                                               | <ul> <li>工作種類:</li> <li>① 一般列印</li> </ul> | 詳細資料              |  |  |  |
| 未登錄                                           | 分類碼:<br>(32個文數字 [a-z,A-Z,0-9,"-"])        |                   |  |  |  |
| 文件尺寸:<br>A4 (210 x 297 mm)<br>列印在:<br>與原稿尺寸相同 | 使用者代碼:<br>(最多8個數字)                        |                   |  |  |  |
|                                               | ❻ 驗證                                      |                   |  |  |  |
| 設定摘要                                          |                                           |                   |  |  |  |
| 登錄目前設定                                        |                                           |                   |  |  |  |
| L                                             | 確定 取消                                     | 套用( <u>A</u> ) 說明 |  |  |  |

## (二). MP 7500 使用者代碼設定處

| 🖶 RICOH Aficio MP 7500 PCL 5e 列印喜好設定  | -     |    | ×                                          |
|---------------------------------------|-------|----|--------------------------------------------|
| 設定 紙張 列印品質 合法存取 浮水印                   |       |    |                                            |
| ● ● ● ● ● ● ● ● ● ● ● ● ● ● ● ● ● ● ● |       |    |                                            |
|                                       |       |    |                                            |
| 1 注音:                                 |       |    |                                            |
| [使用者代碼]最多8 個數字字元。                     |       |    |                                            |
|                                       |       |    |                                            |
|                                       |       |    |                                            |
|                                       |       |    |                                            |
|                                       |       |    |                                            |
|                                       |       |    |                                            |
|                                       |       |    |                                            |
|                                       |       |    |                                            |
| (i) ±77±28                            |       |    |                                            |
| ₹<br>52 ätt                           |       |    |                                            |
|                                       |       |    |                                            |
|                                       |       |    |                                            |
|                                       |       |    |                                            |
|                                       |       |    |                                            |
|                                       |       |    |                                            |
|                                       | 確定    | 取消 | 用(A) 1 1 1 1 1 1 1 1 1 1 1 1 1 1 1 1 1 1 1 |
|                                       | *E/~_ |    |                                            |